# 上直播平台

专业网络视频直播解决方案

用户手册 (2020.07) 版本 3.0

简单、快速,上直播 Simple, fast, live broadcast.

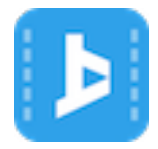

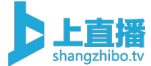

目录

| 上ī | 直播平台               | 1  |
|----|--------------------|----|
| 1、 | 用户登陆               | 4  |
| 2、 | 创建直播               | 5  |
| 3、 | 视频直播的三种方式          | 6  |
|    | 3.1、手机直播           | 6  |
|    | 3.2、摄像头+电脑直播       | 7  |
|    | 3.3、专业摄像机直播        | 9  |
| 4、 | 基础功能               | 9  |
|    | 4.1、拉流直播           | 9  |
|    | 4.2、开播提醒           | 10 |
|    | 4.3、预录直播           | 11 |
| 5、 | 频道装修               | 13 |
|    | 5.1、自定义 web 端背景页   | 13 |
|    | 5.2、自定义 Logo / 台标  | 15 |
|    | 5.3、图片菜单           | 16 |
|    | 5.4、图文菜单           | 18 |
|    | 5.5、商品菜单           | 20 |
|    | 5.6、视频菜单           | 20 |
|    | 5.7、自定义打赏道具        | 22 |
|    | 5.8、自定义播放器封面       | 24 |
|    | 5.9、频道主题设置         | 26 |
|    | 5.10、社交平台分享设置      | 27 |
|    | 5.11、直播引导图设置       | 28 |
| 6、 | 直播互动               | 30 |
|    | 6.1、聊天、弹幕和公告、禁言、封禁 | 30 |
|    | 6.2、打赏             | 32 |
|    | 6.3、红包             | 34 |
|    | 6.3、图文投票           | 35 |
|    | 6.4、文档直播           | 37 |
|    | 6.5、图文直播           |    |
|    | 6.6、在线问答           |    |
|    | 6.7、表单收集           | 42 |
|    |                    |    |

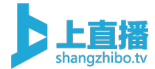

|    | 6.8、敏感词库设置      | 43       |
|----|-----------------|----------|
|    | 6.8、弹幕速度调节      | 45       |
| 7  | 营销堆亡            | 47       |
| 1, | 日 13/12/        | ۲-<br>۸7 |
|    | 7.1、日定久)日仁      | 48،      |
|    | 7.2、            |          |
|    | 74. 人数放大        |          |
|    | 7.5、机器人评论       |          |
|    | 7.6、企业视频门户、聚合页  |          |
| 8  | 资源媒体库           | 56       |
| U, |                 | 56       |
|    | 82. 播放器外嵌       |          |
|    | 8.3、视频剪辑、合并     |          |
|    | 8.4、视频预设        | 62       |
|    | 8.5、视频上传        | 64       |
|    | 8.6、全局设置上传视频清晰度 | 65       |
| 9  | 授权观看            |          |
| •  | 91. 密码观看        | 66       |
|    | 9.2、微信登录观看      | 67       |
|    | 9.3、观看券观看       | 69       |
|    | 9.4、手机白名单观看     | 71       |
|    | 9.5、付费观看        | 73       |
|    | 9.6、直播防盗链       | 75       |
|    | 9.7、自定义授权       | 76       |
|    |                 |          |
| 10 | 、数据挖掘           | 76       |
|    | 10.1、直播数据统计     | 77       |
|    | 10.2、直播收益明细     | 80       |
|    | 10.3、榜单排行       | 81       |
| 11 | 、企业定制服务         | 82       |
|    | 11.1、企业服务号授权    | 82       |
|    | 11.2、观看地址定制     | 82       |
|    | 11.3、推流地址定制     | 84       |
|    | 11.4、管理后台定制     | 85       |
|    | 11.5、现金通道定制     | 85       |
|    | 11.6、子账号设置      | 86       |

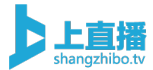

# 1、用户登陆

用户通过注册时提交账号和密码登陆上直播平台。 管理后台登陆地址: <u>https://manage.shangzhibo.tv/login</u>

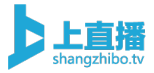

| K        | 用户登录  |
|----------|-------|
| 手机号/邮箱   |       |
| 请输入邮箱或手机 | 2     |
| 密码       |       |
| 请输入密码    |       |
|          | 立即登录  |
| 免费注册     | 忘记密码? |

# 2、创建直播

登陆进入管理后台,创建一场直播活动,需填写:

- ✔ 活动名称
- ✔ 活动开始时间
- ✔ 活动结束时间

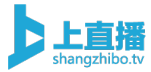

| êJ                | 建直播活动   |                  |          |                              | ×                                         |
|-------------------|---------|------------------|----------|------------------------------|-------------------------------------------|
| 服务套餐              | * 活动名称: | 测试活动             |          | 0                            |                                           |
| 有效期: 2018-05-23 3 | * 计划开始: | 2019-01-28 17:01 | 8        |                              |                                           |
|                   | * 计划结束: | 2019-01-28 21:01 | ð        |                              |                                           |
|                   |         | 到期后将自动停播转为回得     | 青, 请评估后预 | 留充足时间                        |                                           |
| 直播活动              |         |                  |          |                              | 创建                                        |
| 25                |         |                  | 4        | 平台余额 200<br>最大支持单笔<br>从提现当天算 | 元以上方可提现<br>提现额度为 20000 元<br>起,3-5 个工作日内到账 |

# 3、视频直播的三种方式

# 3.1、手机直播

主办方下载上直播推流 APP,并使用手机推流 APP 发起直播,简单 易用。

APP 下载地址: <u>http://shangzhibo.tv/app</u>

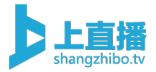

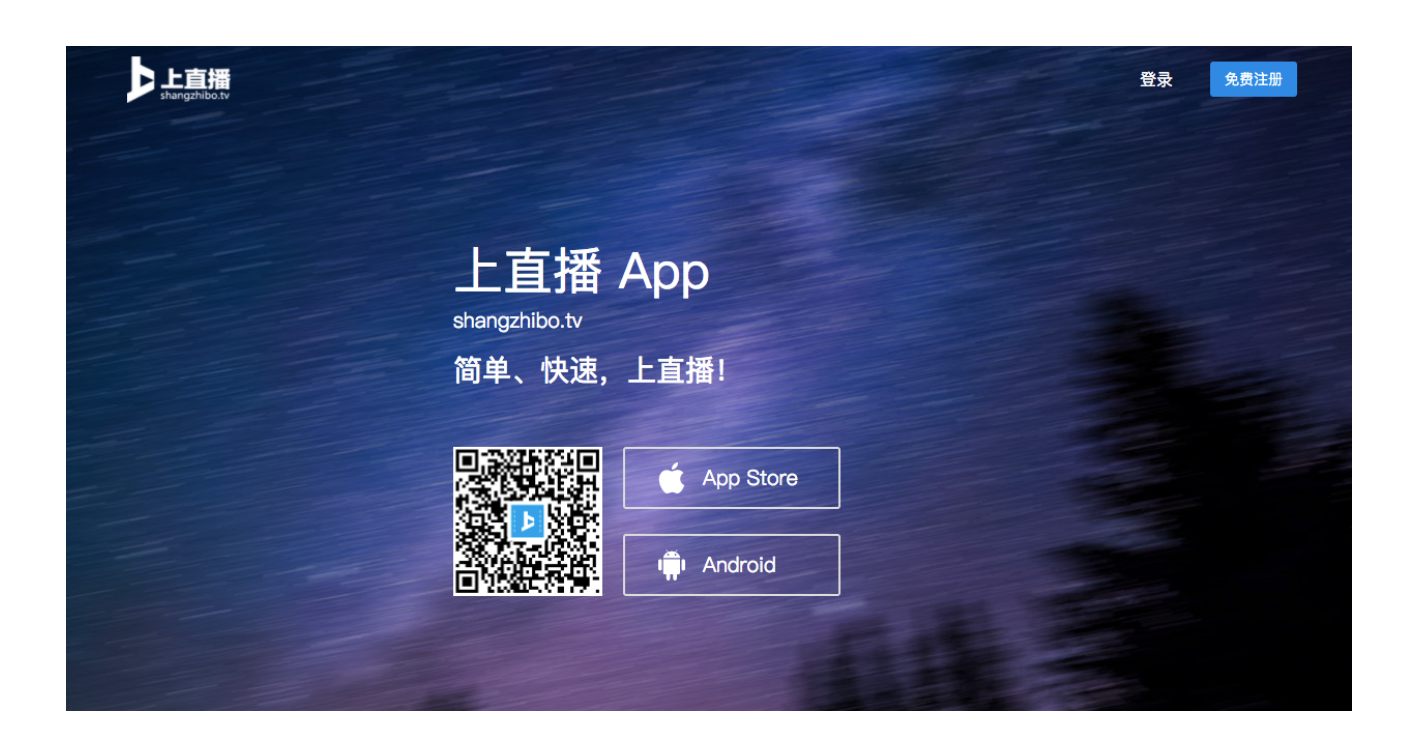

# 3.2、摄像头+电脑直播

推流电脑下载并安装上直播桌面推流客户端(或 OBS 推流软件), 实现流程如下:

摄像头摄取直播画面——>上直播桌面客户端推流直播——>观众打 开直播地址观看直播

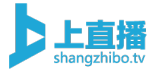

# JEKEK/SERES Filestifit: 2019-08-09 12:00:00 Image: Status and Status and Status an

| 👂 ceshi ceshi                                                                                                    | 151****3331 切换 💶 🗆 🗙                                               |
|----------------------------------------------------------------------------------------------------|--------------------------------------------------------------------|
|                                                                                                    | <ul> <li>视频源</li> <li>● 摄像头采集 ② 面</li> <li>● 窗□捕获 2 ③ 面</li> </ul> |
|                                                                                                    | 聊天                                                                 |
| ● 摄像头采集           ふ加窗口           ● 共享桌面           ふ加视频           ふ加图片           ふ加文本             CPU: 6.5%, 30.00 fps           ● 素売风/Aux           ⑥           开始直播           ⑥ | 输入消息,回车发送                                                          |

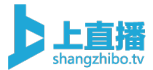

# 3.3、专业摄像机直播

专业摄像机直播的大体流程如下:

摄像机画面——>直播编码器(或采集卡+桌面推流软件)——>直播 平台——>终端观众

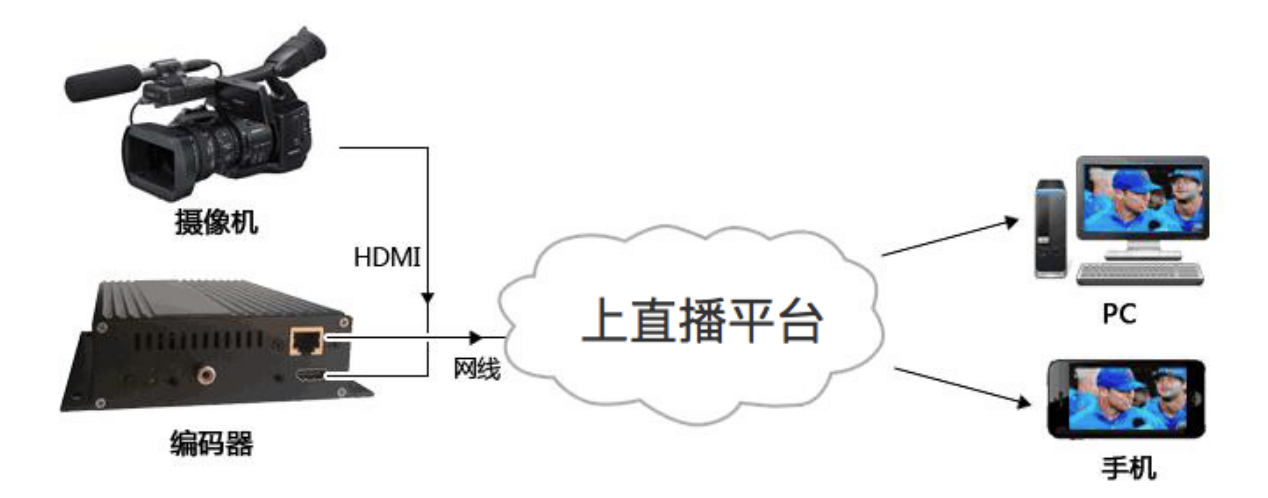

# 4、基础功能

# 4.1、拉流直播

支持填写拉流地址的方式将外部视频源推送到上直播控制台,并进行直播和控制。

作步骤: 进入活动-直播方式选择拉流模式

|  | 100 0 000 |
|--|-----------|
|  | 一拍音       |
|  | ubo tv    |

| 直播控制台 | 台配置     | 媒体库              | 平论 文档         | 问答     | 红包转推       |          |
|-------|---------|------------------|---------------|--------|------------|----------|
|       |         |                  |               |        | © 00:00:00 | 여 유 6090 |
|       | 专业设备    | i 手机端            | 桌面端           | OBS 拉流 | <b>花模式</b> |          |
|       | 请将下面的伯  | 言息在编码器中输入        | 、编码器配置帮助      |        |            |          |
|       | 推流URL:  | rtmp://push.shar | ngzhibo.tv/us |        | 复制         |          |
|       | 直播码:    | 251309-f_7kcF    | Sv7I          |        | 复制         |          |
|       | 注:使用H.2 | 264, AAC音频为最     | 佳直播配置         |        |            |          |
|       |         |                  |               |        |            |          |
|       |         |                  |               |        | (山) 关闭观    | 见看页直播    |
|       |         |                  |               |        |            |          |
|       |         |                  |               |        |            |          |
|       | 专业设备    | 手机端              | 桌面端           | OBS    | 拉流模式       |          |

通过地址拉流的方式将外部直播源推送到直播平台 使用帮助

将 rtmp/http 拉流地址输入后点击下方开始直播按钮

| 拉流地址: |  | 开始直播 |  |
|-------|--|------|--|
|       |  |      |  |

# 4.2、开播提醒

开启后,观众可在观看页登记手机号预约;直播开始前,可点击页面 顶部的『开播提醒』按钮发送短信通知 操作步骤:进入活动-点击配置-选择活动预约

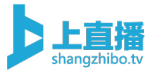

| 番控制台 | 配置媒        | 体库             | ₽论  文         | (档) | 问答   | 红包转推        |      |
|------|------------|----------------|---------------|-----|------|-------------|------|
|      |            |                |               |     |      | () 00:00:00 | ₿ 27 |
|      | 专业设备       | 手机端            | 桌面端           | OBS | 拉流模式 |             |      |
|      | 请将下面的信息。   | E编码器中输入        | 、编码器配置帮       | 助   |      |             |      |
|      | 推流URL: rtn | np://push.shar | ngzhibo.tv/us |     |      | 复制          |      |
|      | 直播码: 25    | 1309-f_7kcF\$  | Sv7I          |     |      | 复制          |      |
|      | 注:使用H.264, | AAC音频为最        | 佳直播配置         |     |      |             |      |
|      |            |                |               |     |      |             |      |
|      |            |                |               |     |      | ① 关闭观看      | 页直播  |

| 播放页外观 自定义菜单 分享设置 公众号关注 表单签到 广告栏 移动端引导 授权观看                                                         | 活动预约 | 互动打赏                                                                                                    | 互动投票                               | 机器人               | 人数设置 |
|----------------------------------------------------------------------------------------------------|------|----------------------------------------------------------------------------------------------------|------------------------------------|-------------------|------|
| 活动预约 预约名单<br>开启后,观众可在观看页登记手机号预约;直播开始前,可点击页面顶部的『开播提醒』按钮发送短信通<br>知                                   | 预览   |                                                                                                    | 200 V                              | €0 400× €)        |      |
| 您预约的活动《3123》即将开始,请前往:<br>https://shangzhibo.tv/watch/251309 退订回N<br>》<br>注意:请提前设置好开播的短信通知内容,以免影响使用 |      |                                                                                                    | H<br>H<br>H<br>H<br>H<br>H         | 區<br>建<br>(<br>顶) |      |
| 保存配置                                                                                               |      | <ul> <li>International (1997)</li> <li>International (1997)</li></ul> | 078. 828880<br><b>818. 81691</b> 8 |                   | •    |

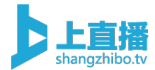

| 发布会 <sup>未开始</sup> 修改函<br>④ 18:50:22 <sub>明天</sub> | 2置 开启倒计时 开播提醒<br>22:50:22 2019 年 09 月 24 日 |            | 预设 (开 ) ⑦<br>回看 (开 ) |
|----------------------------------------------------|--------------------------------------------|------------|----------------------|
|                                                    |                                            |            |                      |
| 直播控制台 配置                                           | 媒体库 评论 文档 问答                               | 红包转推       |                      |
|                                                    |                                            | © 00:00:00 | <b>祭 6104</b>        |
| 专业设                                                | 备   手机端   桌面端   OBS   拉流模式                 | et         |                      |
| 请将下面的                                              | 的信息在编码器中输入编码器配置帮助                          |            |                      |
| 推流URL:                                             | rtmp://push.shangzhibo.tv/us               | 复制         |                      |
| 直播码:                                               | 251309-f_7kcFSv7I                          | 复制         |                      |
| 注:使用H                                              | l.264,AAC音频为最佳直播配置                         |            |                      |

# 4.3、预录直播

支持将媒体库中预先录制好的视频以直播的形式播放出去。 操作方式:进入活动-选择预录直播

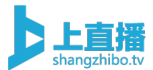

| 直播控制台 | 配置媒体 | <b>冲</b> 论 | 文档            | 红包    | 转推  |          |      |
|-------|------|------------|---------------|-------|-----|----------|------|
|       |      |            |               |       | C   | 02:45:38 | A 23 |
|       | 专业设备 | 手机端        | <b>桌面端</b> 拉  | 流模式   | 限时的 | è费       |      |
|       |      |            |               |       |     |          |      |
|       |      | 将提前录       | <b>表制好的视频</b> | 须转为直播 |     |          |      |
|       |      | Ж          | 媒体库 选取社       | 见频    |     |          |      |
|       |      |            |               |       |     |          |      |
|       |      |            |               |       |     | ① 关闭观看页  | 直播   |
|       |      |            |               |       |     |          |      |

# 5、频道装修

# 5.1、自定义 web 端背景页

支持配置 web 端的整体背景,使整个直播间更贴合企业的主题背景 色。

操作步骤:进入直播活动-点击配置-选择播放页外观-选择配置播放 页背景

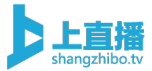

| 直播控制台 | 配置      | 媒体库              | ₹论 文          | (档) | 可答 红色 | 转推          |      |
|-------|---------|------------------|---------------|-----|-------|-------------|------|
|       |         |                  |               |     |       | () 00:00:00 | A 27 |
|       | 专业设备    | 手机端              | 桌面端           | OBS | 拉流模式  |             |      |
|       | 请将下面的信  | 這息在编码器中输入        | 、编码器配置帮       | 助   |       |             |      |
|       | 推流URL:  | rtmp://push.shar | ngzhibo.tv/us |     |       | 复制          |      |
|       | 直播码:    | 251309-f_7kcF    | Sv7I          |     |       | 复制          |      |
|       | 注:使用H.2 | 64,AAC音频为最       | 佳直播配置         |     |       |             |      |
|       |         |                  |               |     |       |             |      |
|       |         |                  |               |     |       | ① 关闭观看      | 页直播  |
|       |         |                  |               |     |       |             |      |

播放页外观 自定义菜单 分享设置 公众号关注 表单签到 广告栏 移动端引导 授权观看 活动预约 互动打赏 互动投票 机器人 人数设置

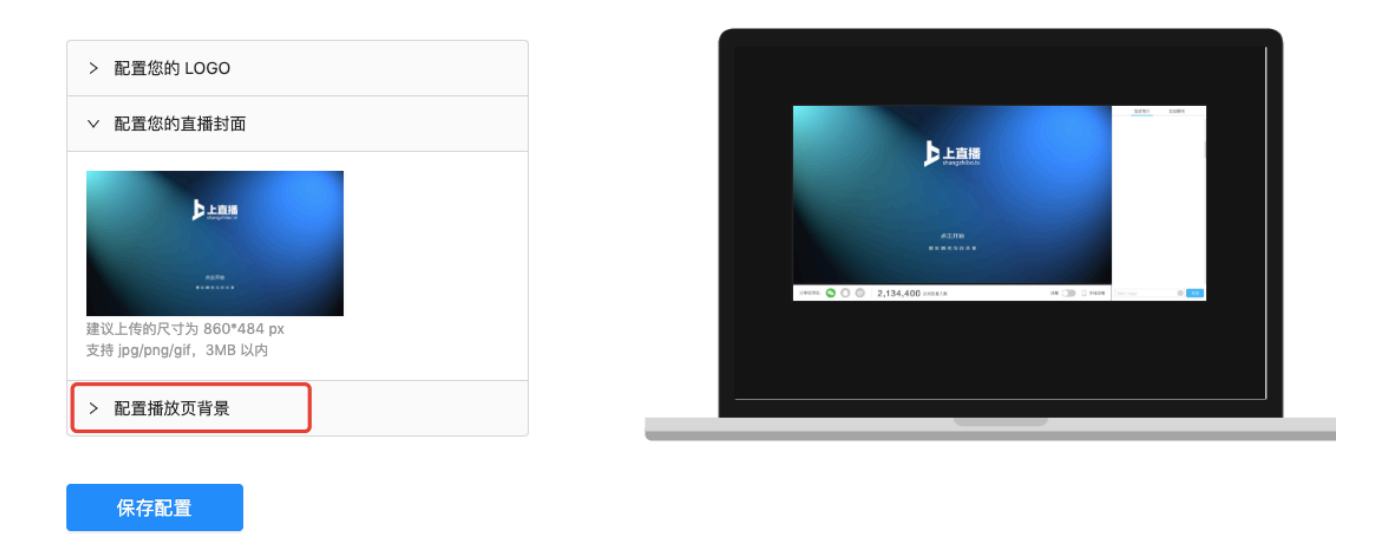

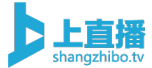

| ł | 播放页外观 下载设计要求                                                             |                                                                               |
|---|--------------------------------------------------------------------------|-------------------------------------------------------------------------------|
|   | 外观及背景定制                                                                  |                                                                               |
|   | > 配置您的 LOGO                                                              |                                                                               |
|   | > 配置您的直播封面                                                               | Бълга                                                                         |
|   | ~ 配置播放页背景                                                                |                                                                               |
|   | <ul> <li>设置播放页背景颜色:</li> </ul>                                           | 4578                                                                          |
|   |                                                                          | ания 🕸 🔿 😳 2,134,400 новиля — на 🎲 Элека ———————————————————————————————————— |
|   | #181818 R 24 G 24 B 24                                                   |                                                                               |
|   |                                                                          |                                                                               |
|   | ○ 上传播放灾育景图片:                                                             |                                                                               |
|   |                                                                          |                                                                               |
|   | +                                                                        |                                                                               |
|   |                                                                          |                                                                               |
|   | <ul> <li>建议上传的尺寸为 1280*720 px</li> <li>支持 jpg/png/gif, 3MB 以内</li> </ul> |                                                                               |

# 5.2、自定义 Logo / 台标

主办方可以在管理后台上传企业 Logo,直播过程中,该 Logo 将持续 在直播播放器上显示,凸显企业品牌。

操作步骤:进入直播活动-点击配置-选择播放页外观-选择配置 logo

| 直播控制台 | 配 置       | 译 译            | 论文           | (档) | 回答 红色 | 包 转推        |             |
|-------|-----------|----------------|--------------|-----|-------|-------------|-------------|
|       |           |                |              |     |       | () 00:00:00 | <b>A 27</b> |
|       | 专业设备      | 手机端            | 桌面端          | OBS | 拉流模式  |             |             |
|       | 请将下面的信息   | 在编码器中输入        | 编码器配置帮       | 助   |       |             |             |
|       | 推流URL: rt | mp://push.shan | gzhibo.tv/us |     |       | 复制          |             |
|       | 直播码: 2    | 51309-f_7kcFS  | v7I          |     |       | 复制          |             |
|       | 注:使用H.264 | ,AAC音频为最       | 佳直播配置        |     |       |             |             |
|       |           |                |              |     |       |             |             |
|       |           |                |              |     |       | ① 关闭观看      | 页直播         |
|       |           |                |              |     |       |             |             |

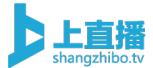

播放页外观 自定义菜单 分享设置 公众号关注 表单签到 广告栏 移动端引导 授权观看 活动预约 互动打赏 互动投票 机器人 人数设置

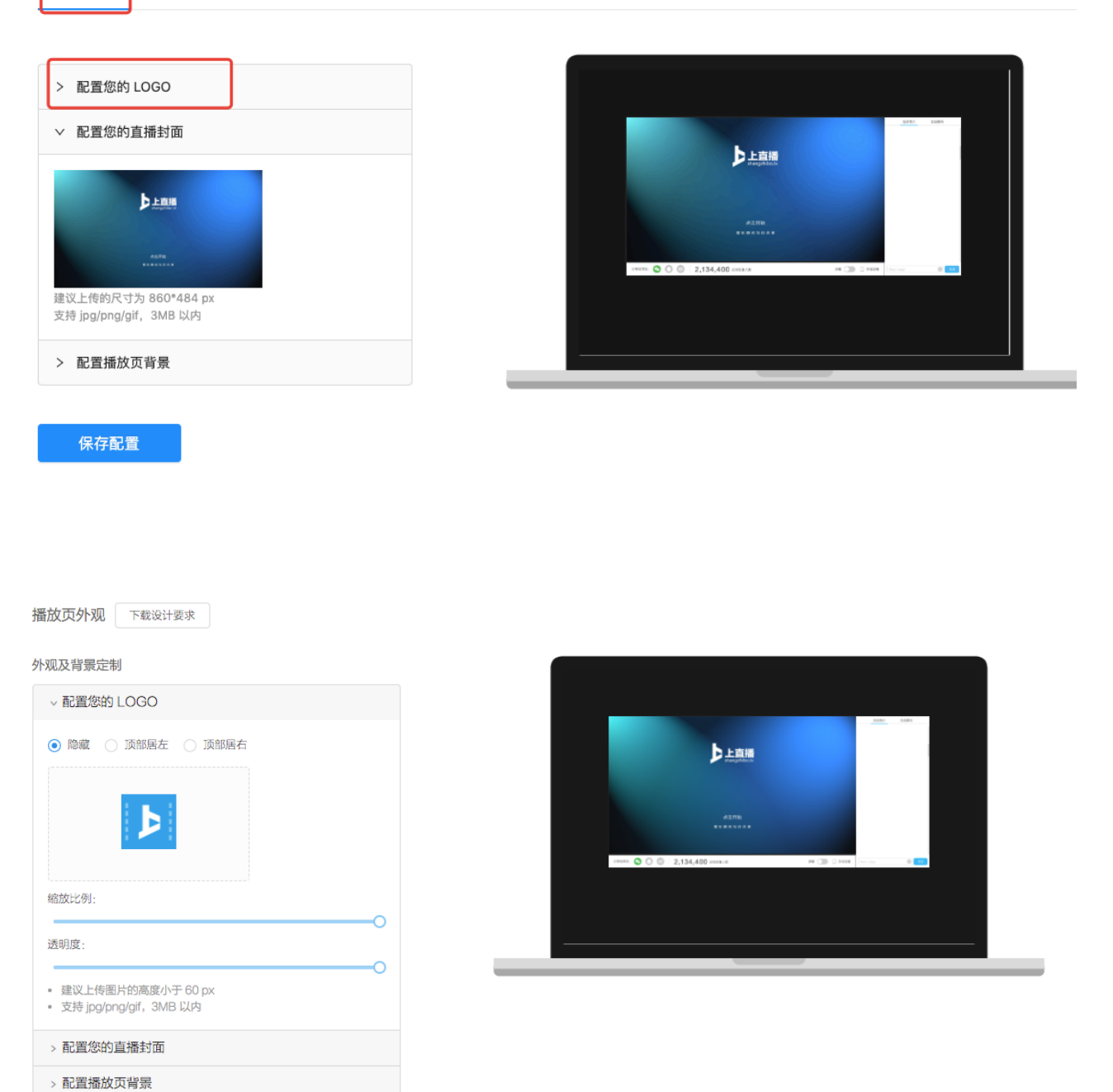

# 5.3、图片菜单

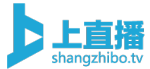

支持按照要求的尺寸,将菜单栏内容设置成图片的形式,上传到该活动的直播间,此种形式对于各种终端的适配效果最佳。

操作步骤: 进入直播活动-点击配置-选择自定义菜单-选择图片内容

| ● 2000000         ● 27           专业设备         手机端         桌面端         OBS         拉流模式           请将下面的信息在编码器中输入 编码器配置帮助                                                                              | 野田田 🛛 | 選媒        | 体库评            | 论文           | 尚   | 可答   | I 包 转推   |                |
|----------------------------------------------------------------------------------------------------|-------|-----------|----------------|--------------|-----|------|----------|----------------|
| 专业设备         手机端         桌面端         OBS         拉流模式           请将下面的信息在编码器中输入         编码器配置帮助 <td></td> <td></td> <td></td> <td></td> <td></td> <td></td> <td>( 00:00:</td> <td>00 <b>𝕂 27</b></td> |       |           |                |              |     |      | ( 00:00: | 00 <b>𝕂 27</b> |
| 请将下面的信息在编码器中输入 编码器配置帮助         推流URL:       rtmp://push.shangzhibo.tv/us       复制         直播码:       251309-f_7kcFSv7I       复制         注:       使用H.264, AAC音频为最佳直播配置                               |       | 专业设备      | 手机端            | 桌面端          | OBS | 拉流模式 |          |                |
| 推流URL:       rtmp://push.shangzhibo.tv/us       复制         直播码:       251309-f_7kcFSv7I       复制         注:       使用H.264, AAC音频为最佳直播配置         ①       关闭观看页直播                                      | 请;    | 将下面的信息    | 在编码器中输入        | 编码器配置帮       | 助   |      |          |                |
| 直播码: 251309-f_7kcFSv7l 复制<br>注:使用H.264, AAC音频为最佳直播配置<br>() 关闭观看页直播                                                                                                    | 推     | 流URL: rtr | np://push.shan | gzhibo.tv/us |     |      | 复制       |                |
| 注:使用H.264, AAC音频为最佳直播配置<br>① 关闭观看页直播                                                                                                    | 直     | 播码: 25    | 1309-f_7kcFS   | v7I          |     |      | 复制       |                |
| ① 关闭观看页直播                                                                                                    | 注     | :使用H.264, | AAC音频为最        | 佳直播配置        |     |      |          |                |
| ① 关闭观看页直播                                                                                                    |       |           |                |              |     |      |          |                |
|                                                                                                    |       |           |                |              |     |      |          | 观看页直播          |

| 播放页外观 自定义菜单 分                           | 享设置 公众号关注 表单签到 广                                    | 告栏 移动端引导 授权观看  | 活动预约 互动打赏                                     | 互动投票 机器人 人数设置                        |
|-----------------------------------------|-----------------------------------------------------|----------------|-----------------------------------------------|--------------------------------------|
| 自定义菜单<br>添加图文简介、图片简介、图文直排<br>聊天室 活动简介   | 番、菜单跳转、商品及视频列表,支持 <b>拖</b> 挡<br>十                   | 見对菜单和列表内容进行排序。 | 预览<br><==== *================================ | 1.◆ 5500 √ 41 451 ■ 2<br>XX45雪描词 ••• |
| 菜单名称  活动简介                              | 菜单分类 图片内容 ^ 图文内容 图文内容 图文内容 图文直播 商品信息 视频列表 菜单跳转 榜单排行 |                |                                               | 御天室 <u>活动简介</u>                      |
| 建议上传的尺寸为 800*n<br>支持 jpg/png/gif,3MB 以内 |                                                     | 删除保存           |                                               |                                      |

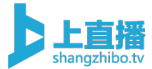

#### 自定义菜单

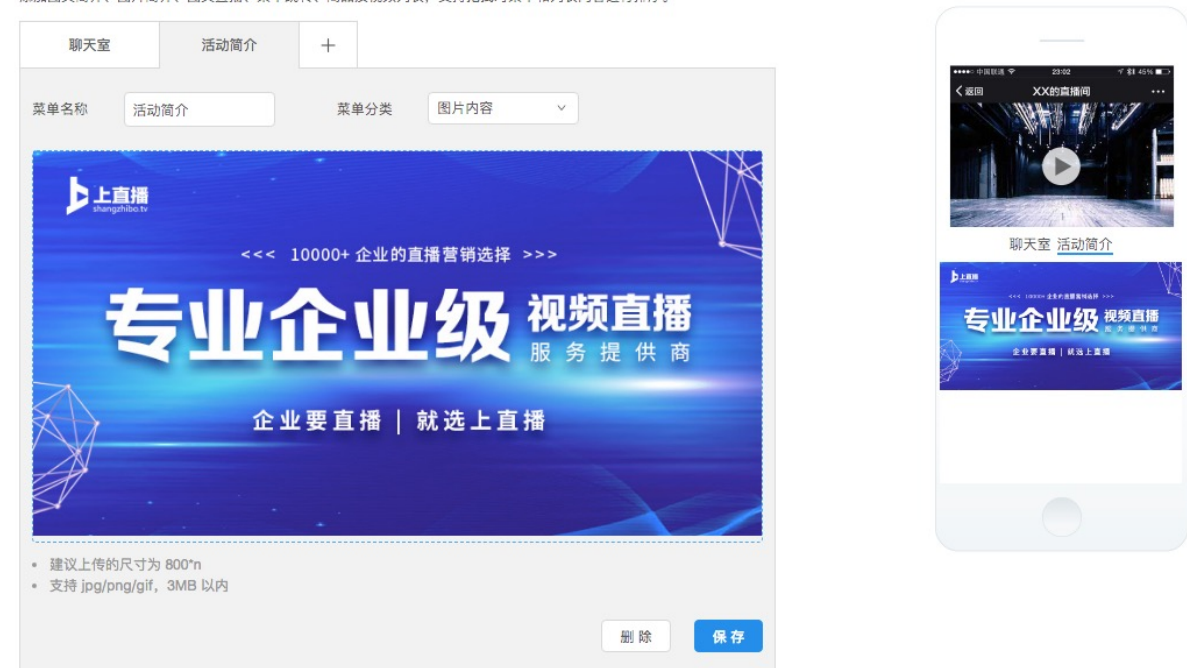

添加图文简介、图片简介、图文直播、菜单跳转、商品及视频列表,支持拖拽对菜单和列表内容进行排序。

# 5.4、图文菜单

支持直接在上直播后台用编辑器的模式,描述相关菜单栏的内容,此种模式操作最简单。

操作步骤: 进入直播活动-点击配置-选择自定义菜单-选择图文内容

| 直播控制台 | 配置     | 媒体库          | 评论                | 文档  | 问答    红色 | 转推          |             |
|-------|--------|--------------|-------------------|-----|----------|-------------|-------------|
|       |        |              |                   |     |          | () 00:00:00 | <b>A 27</b> |
|       | 专业设备   | ▲ 手机端        | 端 桌面端             | OBS | 拉流模式     |             |             |
|       | 请将下面的  | 信息在编码器中      | 油输入编码器配置和         | 帮助  |          |             |             |
|       | 推流URL: | rtmp://push. | .shangzhibo.tv/us |     |          | 复制          |             |
|       | 直播码:   | 251309-f_7   | kcFSv7I           |     |          | 复制          |             |
|       | 注:使用H. | 264, AAC音频   | i为最佳直播配置          |     |          |             |             |
|       |        |              |                   |     |          |             |             |
|       |        |              |                   |     |          | ① 关闭观看      | 页直播         |
|       |        |              |                   |     |          |             |             |

#### 自定义菜单 添加图文简介、图片简介、图文直播、菜单跳转、商品及视频列表,支持**拖拽**对菜单和列表内容进行排序。

 聊天室
 活动简介
 +

 菜单名称
 活动简介
 菜单分类
 图文内容

 H
 B
 A
 A
 E

 B
 A
 A
 田
 %
 ●

 B
 A
 A
 田
 %
 ●

 B
 A
 A
 田
 %
 ●

 B
 A
 A
 田
 %
 ●

 B
 A
 A
 田
 %
 ●

 B
 A
 A
 田
 %
 ●

 B
 A
 A
 田
 %
 ●

 B
 A
 A
 田
 %
 ●

 B
 A
 A
 田
 %
 ●

 B
 A
 A
 田
 %
 ●

 B
 A
 A
 田
 %
 ●

 B
 A
 A
 田
 %
 ●

 B
 A
 A
 田
 %
 ●

 B
 A
 A
 田
 %
 ●

 B
 A
 A
 田
 %

 B
 A
 A
 田
 ●

 B
 A
 A
 H

 B
 A
 A
 H

<

| онто онякая, 2002 (* 41 451 с.) |
|---------------------------------|
| 聊天室活动简介                         |
|                                 |
|                                 |
|                                 |

预览

#### 自定义菜单

添加图文简介、图片简介、图文直播、菜单跳转、商品及视频列表,支持拖拽对菜单和列表内容进行排序。

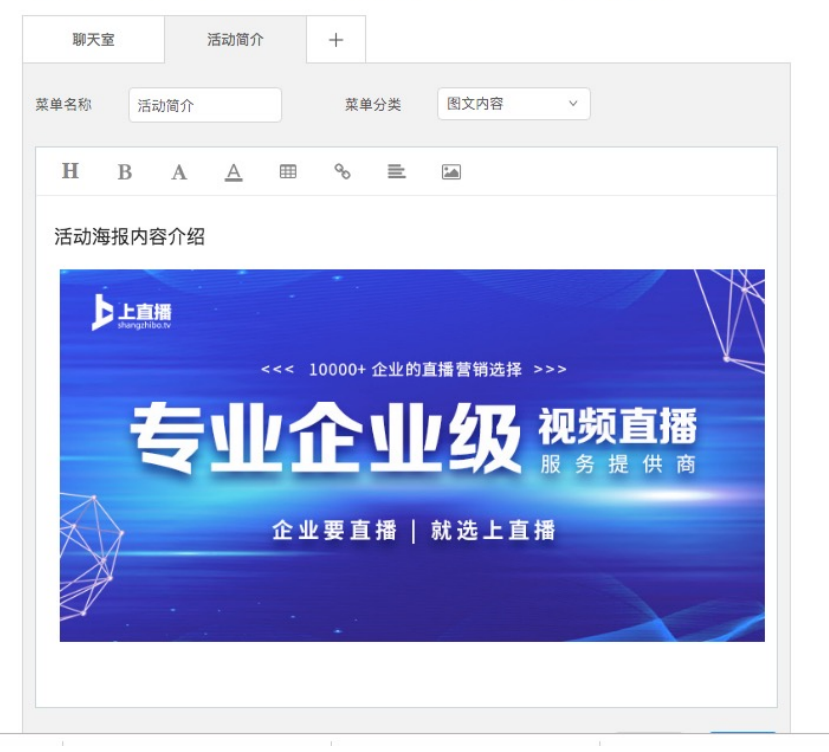

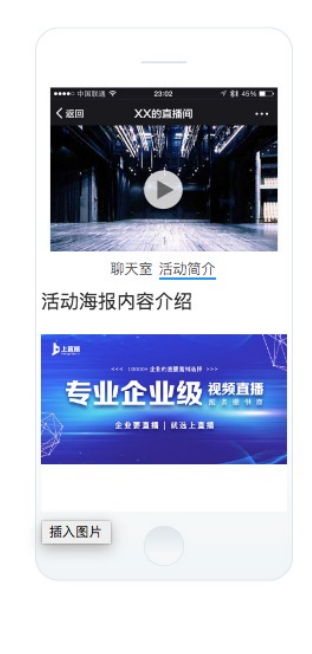

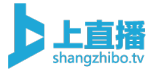

# 5.5、商品菜单

支持上传商品图片,添加商品名称和信息,设置商品的购买链接。方 便用户将直播活动和商城关联起来,完成观看直播购买商品的流程。 操作步骤:进入直播活动-点击配置-选择自定义菜单-选择商品信息

| 播放页  | 外观 自定义菜单 | 分享设置 | 公众号关注     | 表单签到           | 广告栏     | 移动端引导  | 授权观看 | 活动预约        | 互动打赏  | 互动投票    | 机器人 | 人数设置 |
|------|----------|------|-----------|----------------|---------|--------|------|-------------|-------|---------|-----|------|
| 自定义] | 直播控制台    | 配置   | 媒体        | 车 ì            | 平论      | 文档     | 问答   | <u>ا</u> لا | 包     | 转推      |     |      |
| 添加图文 |          |      |           |                |         |        |      |             | (L) 0 | 0:00:00 | Ř   | 27   |
| 聊    |          |      |           |                |         |        |      |             |       |         |     |      |
| 菜单名  |          | 专业   | 设备        | 手机端            | 桌面      | ī端 O   | 3S ‡ | 拉流模式        |       |         |     |      |
|      |          | 请将下门 | 面的信息在编    | 晶码器中输 <i>)</i> | 、 编码器   | 配置帮助   |      |             |       |         |     |      |
|      |          | 推流UR | L: rtmp:  | //push.sha     | ngzhibo | .tv/us |      |             | 复制    |         |     |      |
|      |          | 直播码: | 2513      | 09-f_7kcF      | Sv7l    |        |      |             | 复制    |         |     |      |
|      |          | 注:使所 | 用H.264, A | AC音频为量         | 最佳直播翻   | 配置     |      |             |       |         |     |      |
|      |          |      |           |                |         |        |      |             |       | )关闭观看   | 页直播 | )    |
|      |          |      |           |                |         |        |      |             |       |         |     |      |
|      |          |      |           |                |         |        |      |             |       |         |     |      |

## 5.6、视频菜单

支持上传视频或者剪辑直播录制视频的模式,将之添加到直播间菜单 栏,此种方式对于观众后期观看回放视频最方便,可以将每个嘉宾的 演讲视频分段展示。

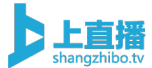

# 操作步骤: 进入直播活动-点击配置-选择自定义菜单-选择视频列表

| 制台 | 配置       | 媒体库          | 评论            | 文档   | 问答   | 红包  | 转推          |      |
|----|----------|--------------|---------------|------|------|-----|-------------|------|
|    |          |              |               |      |      |     | () 00:00:00 | 8 27 |
|    | 专业设备     | , 手机端        | 「 桌面站         | 端 OB | S 拉沅 | û模式 |             |      |
|    | 请将下面的值   | 言息在编码器中      | 油输入编码器画       | 己置帮助 |      |     |             |      |
|    | 推流URL:   | rtmp://push. | shangzhibo.tv | v/us |      |     | 复制          |      |
|    | 直播码:     | 251309-f_7   | kcFSv7I       |      |      |     | 复制          |      |
|    | 注: 使用H.2 | ?64, AAC音频   | 为最佳直播配        | 置    |      |     |             |      |
|    |          |              |               |      |      |     |             |      |
|    |          |              |               |      |      |     | ① 关闭观者      | 看页直播 |
|    |          |              |               |      |      |     |             |      |

| 播放页外观 自定义菜单 分享设置 公众号关                                                                                                    | 注 表单签到 广告栏 荐     | 移动端引导 授权观看                                  | 活动预约 互动 | 的打赏 互动投票 机器人 人数 | 设置 |
|----------------------------------------------------------------------------------------------------|------------------|---------------------------------------------|---------|-----------------|----|
| 指放贝介观 自定义架单 万字设直 公众专关     自定义菜单     添加图文简介、图片简介、图文直播、菜单跳转、商品及     聊天室 活动简介 +     菜单名称 活动简介 菜单分类     尚未添加菜单内容     尚未添加菜单内容     书     书     和     和 | 注 农 单 並 到 ) 吉仁 , | 移动端らら、反代观者<br>和列表内容进行排序。<br>添加视频<br>除<br>保存 | 预览      | け」员 王可投票 机奋入 人致 | 设直 |
|                                                                                                    | 防半排1]            |                                             |         |                 |    |

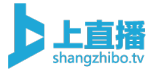

自定义菜单 添加图文简介、图片简介、图文直播、菜单跳转、商品及视频列表,支持拖拽对菜单和列表内容进行排序。 活动简介 聊天室 +添加视频 视频列表 菜单名称 活动简介 菜单分类 v 未设置标题 录制时间: 2019-02-04 10:12-10:14 活动简介 设置标题 从列表中移除 未设置标题 录制时间: 2019-02-04 04:41-04:46 17:11:35 设置标题 从列表中移除 未设置标题 录制时间: 2019-02-04 04:49-04:53 设置标题 从列表中移除

# 5.7、自定义打赏道具

主办方可以在管理后台开启直播打赏功能,支持设置多种礼物特效, 打赏功能开启后,观众可以对自己喜欢的直播内容进行礼物打赏,礼 物打赏最终对应的金额主办方可以提现。

操作步骤: 进入直播活动-点击配置-点击互动打赏

| 专业设    | 备手       | 机端        | 桌面端         | OBS | 拉流模式 |    | _ |
|--------|----------|-----------|-------------|-----|------|----|---|
| 请将下面的  | 信息在编码    | 器中输入      | 偏码器配置帮      | 助   |      |    |   |
| 推流URL: | rtmp://p | ush.shang | zhibo.tv/us |     |      | 复制 |   |
| 直播码:   | 251309   | -f_7kcFSv | 71          |     |      | 复制 |   |

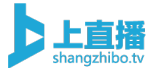

播放页外观 自定义菜单 分享设置 公众号关注 表单签到 广告栏 移动端引导 授权观看 活动预约 互动打赏 互动投票 机器人 人数设置

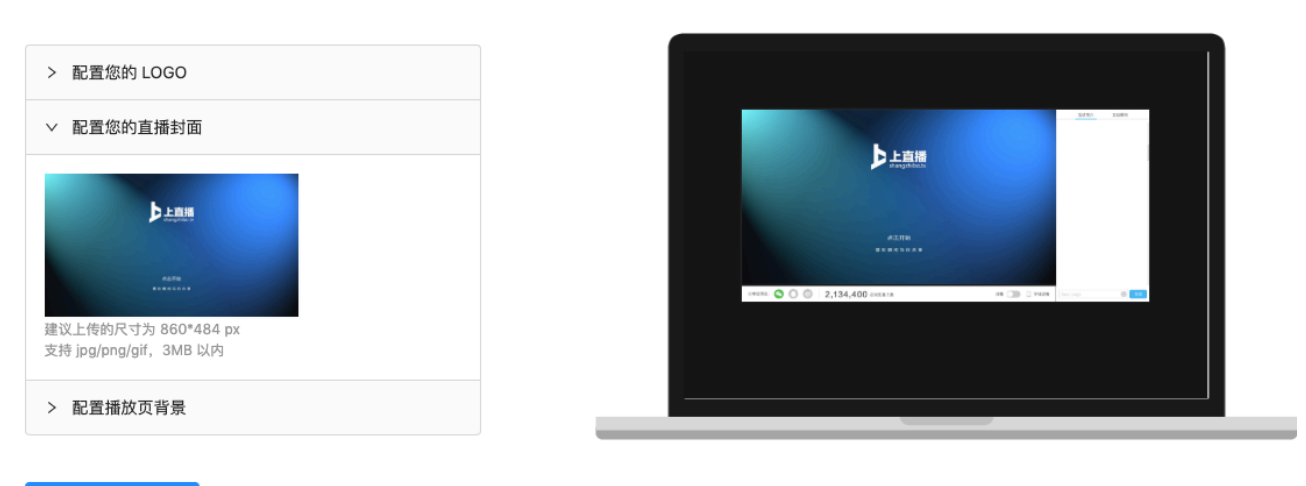

保存配置

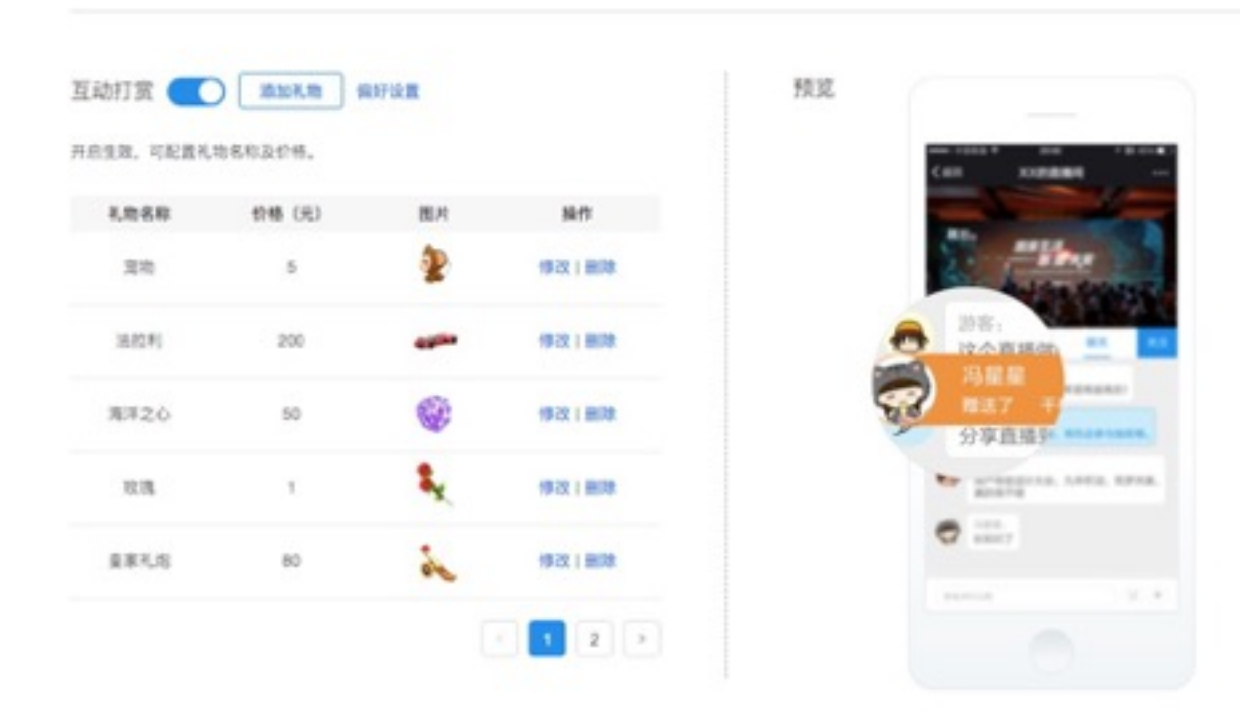

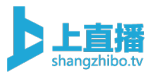

Х

# 更新礼物

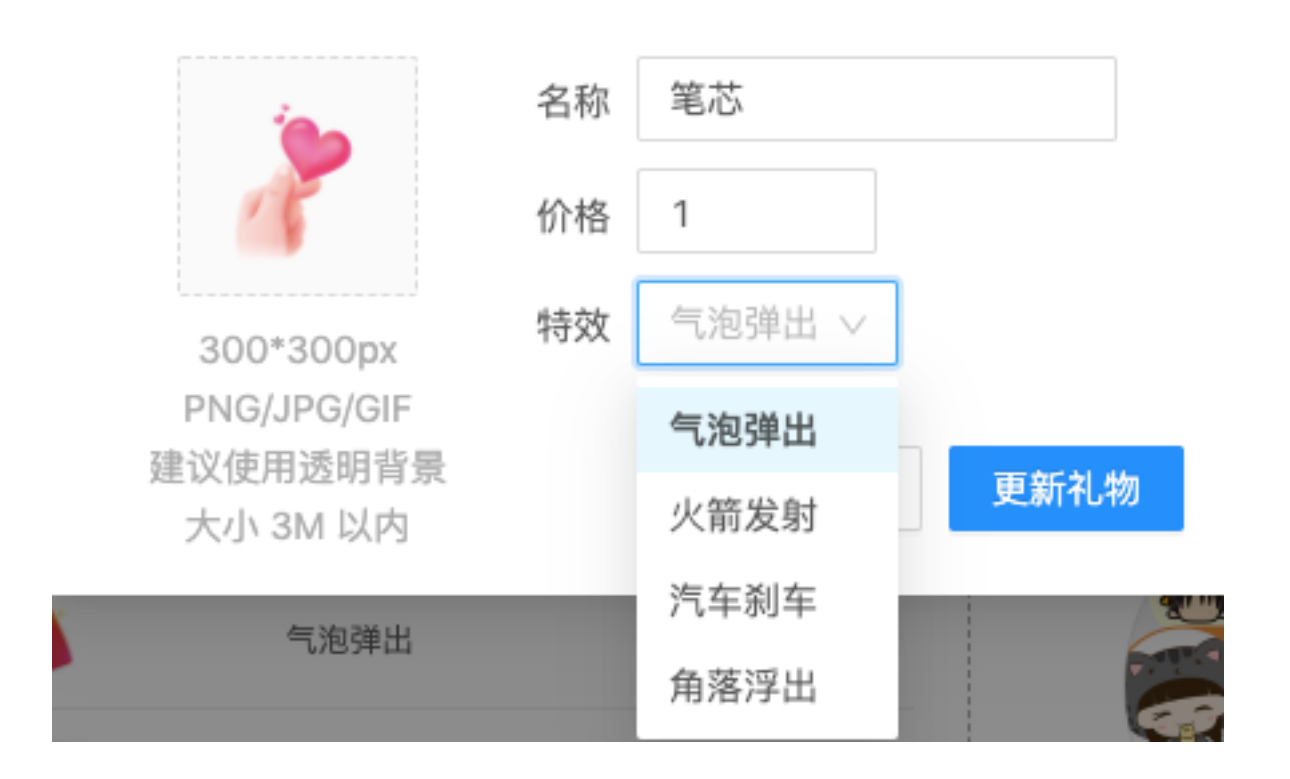

# 5.8、自定义播放器封面

主办方可在管理后台配置播放器封面,如该封面可以是跟企业品牌相关的图片,也可以是跟该场活动相关的图片。 操作步骤:进入直播活动-点击配置-选择播放页外观-选择配置直播 封面

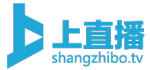

| 控制台 | 配置媒        | 本库 译           | ₽论 文          | 档   | 可答  红色 | 电 转推       |      |
|-----|------------|----------------|---------------|-----|--------|------------|------|
|     |            |                |               |     |        | © 00:00:00 | 8 27 |
|     | 专业设备       | 手机端            | 桌面端           | OBS | 拉流模式   |            |      |
|     | 请将下面的信息在   | E编码器中输入        | 、编码器配置帮       | 助   |        |            |      |
|     | 推流URL: rtm | ıp://push.shar | ngzhibo.tv/us |     |        | 复制         |      |
|     | 直播码: 25    | 1309-f_7kcFS   | Sv7I          |     |        | 复制         |      |
|     | 注:使用H.264, | AAC音频为最        | 佳直播配置         |     |        |            |      |
|     |            |                |               |     |        |            |      |
|     |            |                |               |     |        | ① 关闭观看到    | 页直播  |
|     |            |                |               |     |        |            |      |

<mark>播放页外观</mark> 自定义菜单 分享设置 公众号关注 表单签到 广告栏 移动端引导 授权观看 活动预约 互动打赏 互动投票 机器人 人数设置

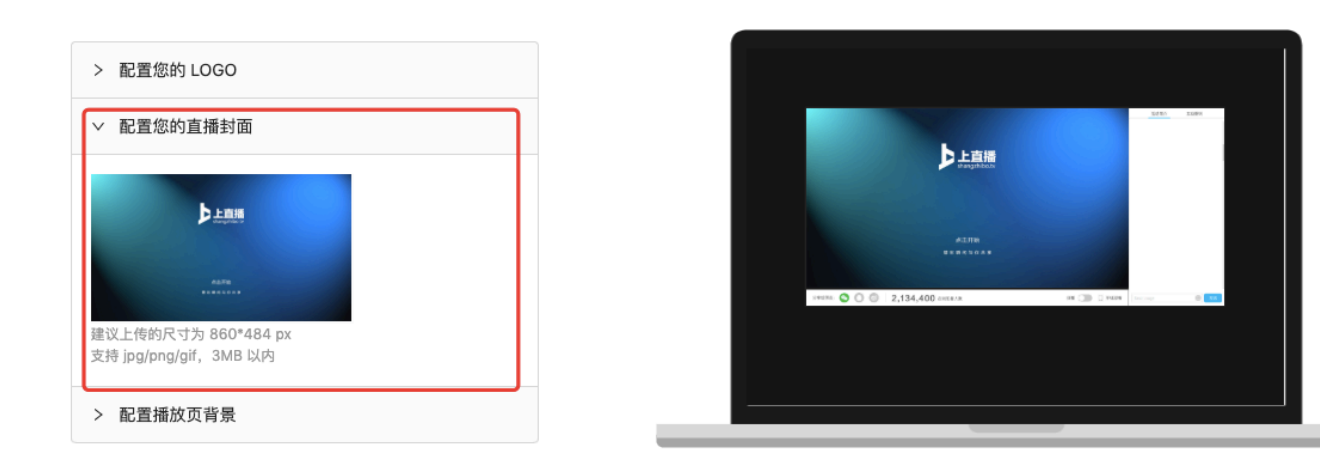

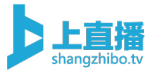

# 5.9、频道主题设置

支持自定义观看页主题色调,多种色调选择,自由搭配。 操作步骤:左侧菜单栏中选择全局设置-选择全局样式控制

| Þ                                     | [] 版本更新日志 |                                                |        |     |                                                                     |                     | Q |
|---------------------------------------|-----------|------------------------------------------------|--------|-----|---------------------------------------------------------------------|---------------------|---|
| 上直播<br>dilangahibatv<br>十<br>创建<br>直播 | ¥         | <b>服务套餐</b><br>专属套餐<br>有效期: 2019-04-11 至 2020- | -05-14 | )¥  | 收益账户<br>0 元   查看明细                                                  |                     |   |
| ①产                                    |           |                                                |        |     |                                                                     |                     |   |
| ▲<br>统计<br>信息                         | • •       | 直播活动<br>16                                     |        | Ě   | <b>提现说明</b><br>平台佘额 200 元以上方可提<br>最大支持单笔提现额度为 20<br>从提现当天算起,3-5 个工作 | 现<br>000 元<br>F日内到账 |   |
| \$                                    |           |                                                |        |     |                                                                     |                     |   |
| ۹۹۹<br>کېک                            | 近期直播      |                                                | 26续束   | 已结束 |                                                                     | 已结束                 |   |
|                                       |           |                                                |        |     |                                                                     |                     |   |

| 全局设置  | 定制配置            |             |         |                              |         |    |
|-------|-----------------|-------------|---------|------------------------------|---------|----|
| 免每次创建 | 活动时设置,减少操作      | F, 一次设置永久生效 |         |                              |         |    |
| ∨ 全局样 | 式控制             |             |         |                              |         |    |
| 主色设置  | #108EE9         | 确定          | 洗巾顶     | 可选项                          | 可选项     | 关注 |
|       | <br>十六进制颜色码,如 # | #FFFFF      | 2211-22 | -1 22-92                     | -122-24 |    |
|       |                 |             | 新江      | 【 <mark>网友</mark><br>人聊天样式预览 |         |    |
|       |                 |             |         |                              |         |    |

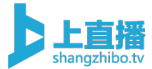

# 5.10、社交平台分享设置

支持直播活动一键分享到微信朋友圈、新浪微博和 QQ,通过分享设置编辑分享简介和 logo。

操作步骤: 进入直播活动-点击配置-选择分享设置

| 直播控制台 | 配置      | 媒体库              | 平论 文          | (档) | 回答 红色 | 转推         |      |
|-------|---------|------------------|---------------|-----|-------|------------|------|
|       |         |                  |               |     |       | ( 00:00:00 | A 27 |
|       | 专业设备    | <b>手</b> 机端      | 桌面端           | OBS | 拉流模式  |            |      |
|       | 请将下面的(  | 言息在编码器中输入        | 、编码器配置帮       | 助   |       |            |      |
|       | 推流URL:  | rtmp://push.shar | ngzhibo.tv/us |     |       | 复制         |      |
|       | 直播码:    | 251309-f_7kcFs   | Sv7I          |     |       | 复制         |      |
|       | 注:使用H.2 | 264, AAC音频为最     | 佳直播配置         |     |       |            |      |
|       |         |                  |               |     |       |            |      |
|       |         |                  |               |     |       | ① 关闭观看到    | 页直播  |
|       |         |                  |               |     |       |            |      |

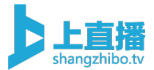

| 播放页外观 | 自定义菜单 | 分享设置 | 公众号关注 | 表单签到 | 广告栏 | 移动端引导 | 授权观看 | 活动预约 | 互动打赏              | 互动投票                               | 机器人                  | 人数设置 |
|-------|-------|------|-------|------|-----|-------|------|------|-------------------|------------------------------------|----------------------|------|
| 微信朋友圈 |       |      |       |      |     |       |      | 预览   | ulf♥<br>< Shander | 9:41 AM                            | \$ 160% <b>—</b><br> |      |
| 新浪微博  |       |      |       |      |     |       |      |      | <u> </u>          | 10:57<br>\$4(4)第四篇<br>##4. (2,811) | æ                    |      |
| QQ    |       |      |       |      |     |       |      |      |                   |                                    |                      |      |
| Þ     |       |      |       |      |     |       |      |      |                   |                                    |                      |      |
|       |       |      |       |      |     |       |      |      | 0                 | (                                  | ⊕ ⊕                  |      |

# 5.11、直播引导图设置

支持设置移动端直播引导图,当观众打开直播链接后,首先看到的是 一个活动的背景海报,点击海报即可进入直播观看页面,极大的提升 直播间的观感和视觉档次。

操作步骤: 进入直播活动-点击配置-选择移动端引导

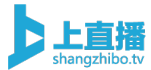

| <ul> <li>② 00:00:00 ♀ 27</li> <li>◆业设备 手机端 桌面端 OBS 拉流模式</li> <li>请将下面的信息在编码器中输入 编码器配置帮助</li> <li>推流URL: rtmp://push.shangzhibo.tv/us 复制</li> <li>直播码: 251309-f_7kcFSv7l 复制</li> <li>注:使用H.264, AAC音频为最佳直播配置</li> </ul>                                                                                                    | ● 2000000         ● 27           专业设备         手机端         桌面端         OBS         拉流模式           请将下面的信息在编码器中输入         编码器配置帮助           推流URL:         rtmp://push.shangzhibo.tv/us         复制           直播码:         251309-f_7kcFSv7I         复制           注:         使用H.264, AAC音频为最佳直播配置 | 空制台 | 配置      | 媒体库         | 评论              | 文档   | 问答   | 红包 | 转推       |      |
|----------------------------------------------------------------------------------------------------|----------------------------------------------------------------------------------------------------|-----|---------|-------------|-----------------|------|------|----|----------|------|
| 专业设备       手机端       桌面端       OBS       拉流模式         请将下面的信息在编码器中输入 编码器配置帮助 <td>专业设备         手机端         桌面端         OBS         拉流模式           请将下面的信息在编码器中输入 编码器配置帮助                                                                                                    <!--</td--><td></td><td></td><td></td><td></td><td></td><td></td><td>C</td><td>00:00:00</td><td>8 27</td></td> | 专业设备         手机端         桌面端         OBS         拉流模式           请将下面的信息在编码器中输入 编码器配置帮助 </td <td></td> <td></td> <td></td> <td></td> <td></td> <td></td> <td>C</td> <td>00:00:00</td> <td>8 27</td>                                                                                              |     |         |             |                 |      |      | C  | 00:00:00 | 8 27 |
| 请将下面的信息在编码器中输入 <mark>编码器配置帮助</mark><br>推流URL: rtmp://push.shangzhibo.tv/us 复制<br>直播码: 251309-f_7kcFSv7I 复制<br>注:使用H.264, AAC音频为最佳直播配置                                                                                                    | 请将下面的信息在编码器中输入 编码器配置帮助         推流URL:       rtmp://push.shangzhibo.tv/us       复制         直播码:       251309-f_7kcFSv7l       复制         注:       使用H.264, AAC音频为最佳直播配置       ① 关闭观看页直播                                                                                                    |     | 专业设备    | 手机          | 端 桌面            | 端 OB | S 拉流 | 模式 |          |      |
| 推流URL:rtmp://push.shangzhibo.tv/us复制直播码:251309-f_7kcFSv7l复制注:使用H.264, AAC音频为最佳直播配置                                                                                                    | 推流URL:       rtmp://push.shangzhibo.tv/us       复制         直播码:       251309-f_7kcFSv7l       复制         注:       使用H.264, AAC音频为最佳直播配置       ①         ①       关闭观看页直播                                                                                                    |     | 请将下面的   | 信息在编码器中     | 中输入编码器          | 記置帮助 |      |    |          |      |
| 直播码: 251309-f_7kcFSv7l 复制<br>注:使用H.264, AAC音频为最佳直播配置                                                                                                    | 直播码: 251309-f_7kcFSv7l 复制<br>注:使用H.264, AAC音频为最佳直播配置<br>() 关闭观看页直播                                                                                                    |     | 推流URL:  | rtmp://push | .shangzhibo.t   | v/us |      | 复  | 制        |      |
| 注:使用H.264,AAC音频为最佳直播配置                                                                                                    | 注:使用H.264, AAC音频为最佳直播配置<br>① 关闭观看页直播                                                                                                    |     | 直播码:    | 251309-f_   | 7kcFSv7I        |      |      | 复  | 制        |      |
|                                                                                                    | ① 关闭观看页直播                                                                                                    |     | 注:使用H.: | 264, AAC音频  | <b>页为最佳直播</b> 配 | 置    |      |    |          |      |
|                                                                                                    | ① 关闭观看页直播                                                                                                    |     |         |             |                 |      |      |    |          |      |

| 播放页外          | 观 自定义菜单 分享设置 公众号关注 表单签到 广告栏 移动编引导 授权观 | 【着 活动预约 | 互动打赏 互动投         | 医 机器人     | 人数设置         |
|---------------|---------------------------------------|---------|------------------|-----------|--------------|
| 移动编引          | 9                                     |         |                  |           |              |
| 用于开算展         | 同。点击开脚引导图片后可以进入直播同                    | 791,96  |                  |           |              |
| 3(号图):        | 上傳圈片                                  |         | Call KARAMA      | -         |              |
|               | 1080×1740 像果。PNG/UPG 桓式, 4M 以内        |         |                  | EX II III | A68251       |
| <b>林转任报</b> : | http://                               |         | XX 直播活动机         | i de      |              |
|               | 点击图片区域进入自定义外链地址,若链接设置为空,则点击进入直接页      |         | PRESERT EXPLANTS | 500       | (I.R.C.M.D.) |
|               | 944482. <b>m</b>                      |         |                  |           |              |
|               | -                                     |         |                  | 1         | 11.01:       |
| 顶部导航          |                                       |         | 100000           |           | 引导密在直接       |
| 用于展示顶         | 部号机,并配置田道地址                           |         | EAM .            |           |              |
| 頂部時航<br>用于展示頂 | 部号机,并配置回道地址                           |         |                  |           | 引导团在直接       |

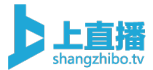

| 首页引导图                             | 预览 |                        |             |
|-----------------------------------|----|------------------------|-------------|
| 用于展示直播相关介绍内容,点击进入直播               |    |                        |             |
| 上传图片                              |    |                        |             |
| • 图片大小 4M 以内<br>• 建议尺寸: 1080×1740 |    | L                      | 点击跳过引导,进入直播 |
| • 支持 PNG、JPG、JPEG                 |    | XX 直播沽动标题              |             |
| 自定义外链                             |    | 开始时间: 2017/07/13 15:00 | 任意区域自定义链接   |
| http://                           |    |                        | 注音.         |
| • 点击图片区域进入自定义外链地址                 |    |                        | 了一          |
| • 如朱介链为王,则近八巨瘤贝                   |    | 进入直播                   |             |
|                                   |    | 建彩现间与抗共享               |             |
| 1000寸加1                           |    |                        |             |
|                                   |    |                        |             |
| 导航标题                              |    |                        |             |
| 回退地址 http://                      |    |                        |             |
|                                   |    |                        |             |
|                                   |    |                        |             |
| 保存配置                              |    |                        |             |
|                                   |    |                        |             |

# 6、直播互动

# 6.1、聊天、弹幕和公告、禁言、封禁

观众端:直播观众可以发送实时评论,评论会实时出现在聊天室的同时,还会以弹幕的形式出现在播放器端,观众端也可以选择在播放器 上关闭弹幕弹出。

主办方: 主办方可以在后台管理观众的评论内容,可以针对不合适的 评论做删除和禁言处理; 同时,主办方也可以针对评论进行先审后发 的操作。也可以在直播间中发送活动通知和公告。

操作步骤: 进入活动-点击评论-进入评论管理

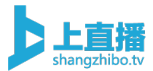

| 直播控制台 | 配置             | 评论文                   | 档   | 可答 红色 | 转推          |      |
|-------|----------------|-----------------------|-----|-------|-------------|------|
|       |                |                       |     |       | () 00:00:00 | R 27 |
|       | 专业设备           | 手机端 桌面端               | OBS | 拉流模式  |             |      |
|       | 请将下面的信息在编码     | 马器中输入 编码器配置帮          | 助   |       |             |      |
|       | 推流URL: rtmp:// | oush.shangzhibo.tv/us |     |       | 复制          |      |
|       | 直播码: 25130     | 9-f_7kcFSv7l          |     |       | 复制          |      |
|       | 注:使用H.264, AA  | 2音频为最佳直播配置            |     |       |             |      |
|       |                |                       |     |       |             |      |
|       |                |                       |     |       | ① 关闭观看到     | 页直播  |
|       |                |                       |     |       |             |      |

#### 评论管理

| 活动通知  |                 |                                                                 |                       |
|-------|-----------------|-----------------------------------------------------------------|-----------------------|
|       |                 |                                                                 | 更新通知                  |
| 管理员评论 | ●               | 辑 🗌 Ӓ 机器人 💿                                                     |                       |
|       |                 |                                                                 | 发送                    |
| 聊天审核  | 禁言名单 清空设        | 平论 导出所有评论                                                       | 禁言: 🚺 自动隐藏所有新评论(先审后发) |
| 头像    | 昵称              | 详情                                                              | 操作                    |
|       | inFAMOUS        | IP: 115.231.97.18<br>时间: 2019-08-29 10:10:51<br>内容: 跪求直播平台      | 禁止该观众发言               |
|       | 何诚              | IP: 115.231.100.100<br>时间: 2019-08-29 10:10:49<br>内容: 什么时候我也来一场 | 禁止该观众发言 隐藏该评论         |
|       | 安然华旗纳米汗蒸养<br>生馆 | IP: 115.231.100.100<br>时间: 2019-08-29 10:10:48<br>内容: 完美        | 禁止该观众发言 隐藏该评论         |

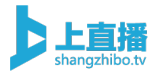

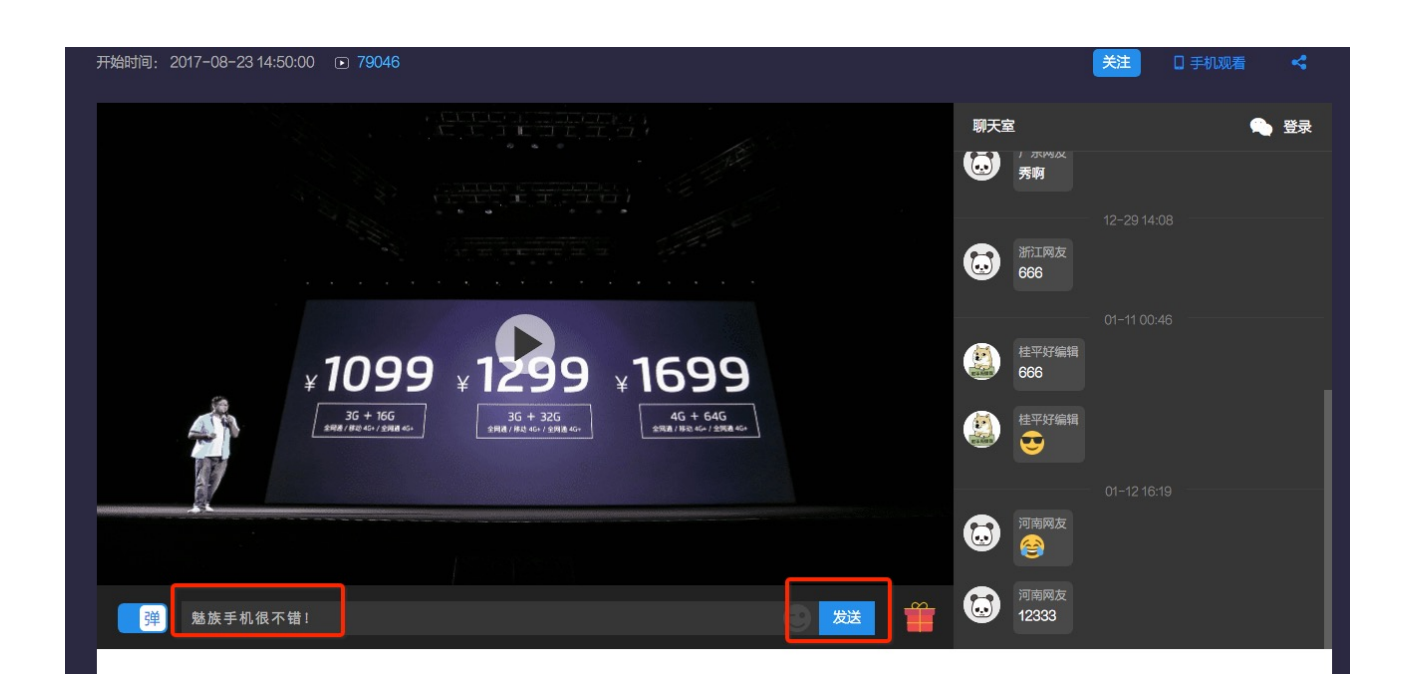

# 6.2、打赏

主办方可以在管理后台开启直播打赏功能,打赏功能开启后,观众可 以对自己喜欢的直播内容进行礼物打赏,礼物打赏最终对应的金额主 办方可以提现。

操作步骤: 进入直播活动-点击配置-点击互动打赏

| [播控制台 | 配置媒        | 体库 评           | 论文           | 档   | 可答 红色 | 转推         |      |
|-------|------------|----------------|--------------|-----|-------|------------|------|
|       |            |                |              |     |       | ( 00:00:00 | 8 27 |
|       | 专业设备       | 手机端            | 桌面端          | OBS | 拉流模式  |            |      |
|       | 请将下面的信息在   | E编码器中输入        | 编码器配置帮       | 助   |       |            |      |
|       | 推流URL: rtn | ıp://push.shan | gzhibo.tv/us |     |       | 复制         |      |
|       | 直播码: 25    | 1309-f_7kcFS   | v7I          |     |       | 复制         |      |
|       | 注:使用H.264, | AAC音频为最        | 佳直播配置        |     |       |            |      |
|       |            |                |              |     |       |            |      |
|       |            |                |              |     |       | ① 关闭观看到    | 页直播  |
|       |            |                |              |     |       |            |      |

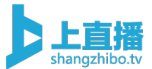

# ケ性化配置 播放页外观 自定义菜单 分享设置 公众号关注 表单签到 广告栏 移动端引导 授权观看 活动预约 互动打赏 互动投票 机器人 人数设置 2 配置您的 LOGO 2 配置您的直播封面 正式上传的尺寸为 860\*484 px 式为 jpg/png/gri, 3MB 以为 > 配置描放页背景

保存配置

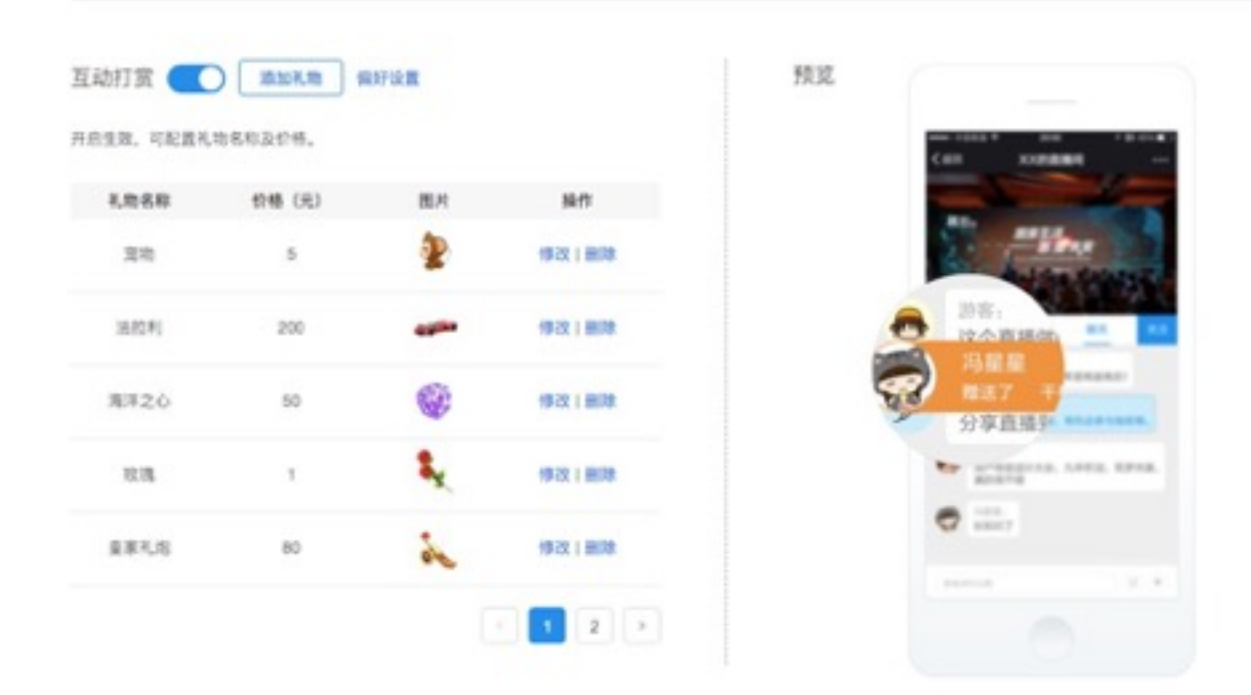

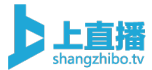

# 6.3、红包

主办方可以在后台针对所有的观众发红包,以此来提升直播间的活跃 度和吸引新观众进入观看直播,观众抢到的红包将直接发放到他们的 微信钱余额。

操作步骤:进入直播活动-点击红包

| 控制台 | 配置         | 体库 讶           | 7论 文          | 档   | 可答 红色 | 9 转推       |               |
|-----|------------|----------------|---------------|-----|-------|------------|---------------|
|     |            |                |               |     |       | © 00:00:00 | <b>祭 6105</b> |
|     | 专业设备       | 手机端            | 桌面端           | OBS | 拉流模式  |            |               |
|     | 请将下面的信息    | 在编码器中输入        | 编码器配置帮        | 助   |       |            |               |
|     | 推流URL: rtr | np://push.shar | igzhibo.tv/us |     |       | 复制         |               |
|     | 直播码: 25    | 1309-f_7kcFS   | Sv7I          |     |       | 复制         |               |
|     | 注:使用H.264, | AAC音频为最        | 佳直播配置         |     |       |            |               |
|     |            |                |               |     |       |            |               |
|     |            |                |               |     |       | ① 关闭观看     | 顶直播           |
|     |            |                |               |     |       |            |               |

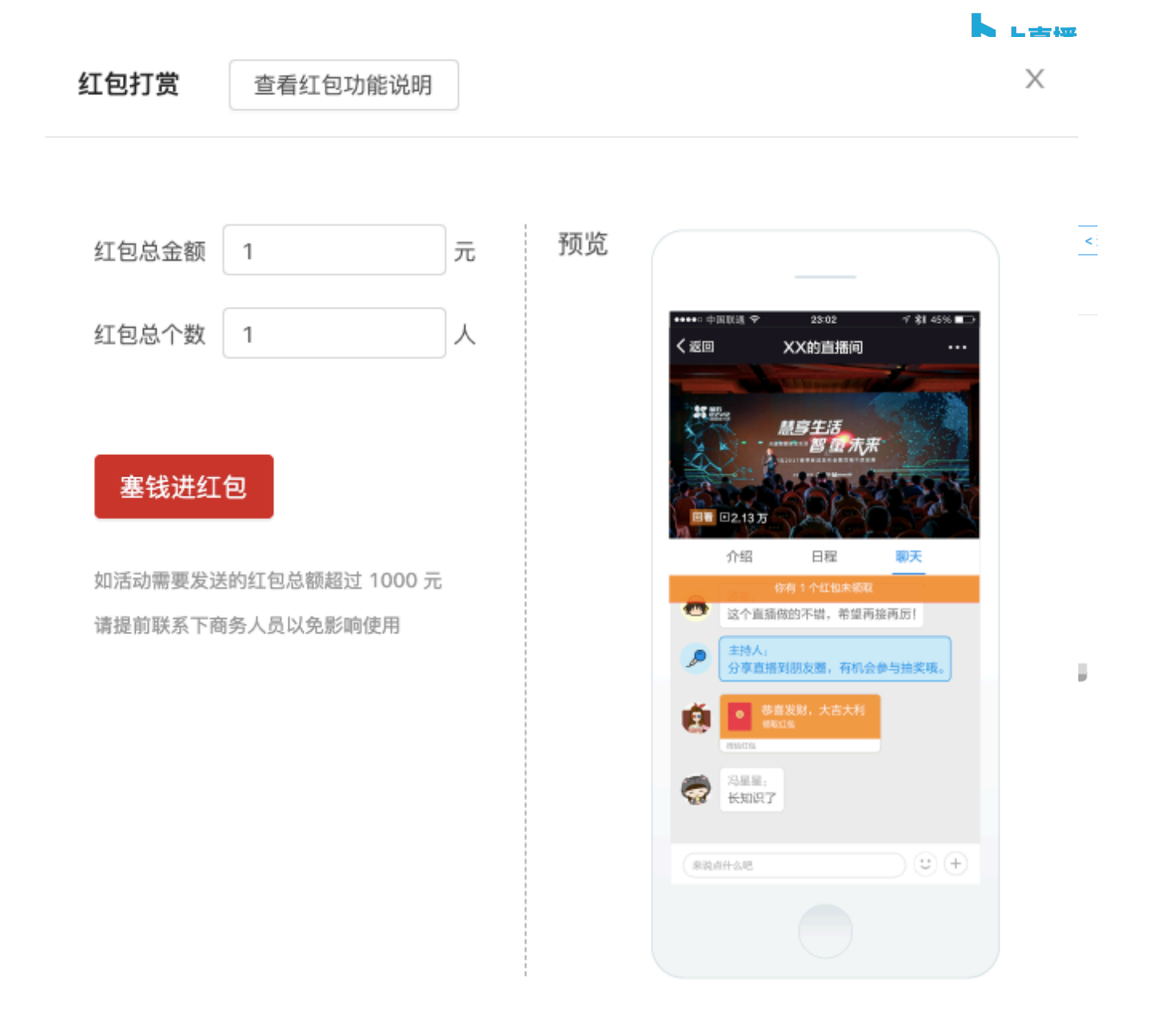

# 6.3、图文投票

主办方可以在后台针对直播设置文字投票和图文投票两种投票形式。 操作步骤:进入直播活动-点击配置-点击互动投票-点击创建投票

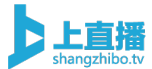

| 直播控制台 | 配置       | 媒体库           | 评论 爻            | 文档  | 问答  | 红包 | 转        | 推    |      |  |
|-------|----------|---------------|-----------------|-----|-----|----|----------|------|------|--|
|       |          |               |                 |     |     |    | (L) 00:0 | 0:00 | A 27 |  |
|       | 专业设备     | ▲ 手机端         | 桌面端             | OBS | 拉流椅 | 試  |          |      |      |  |
|       | 请将下面的低   | 言息在编码器中       | 输入 编码器配置表       | 帮助  |     |    |          |      |      |  |
| ;     | 推流URL:   | rtmp://push.s | hangzhibo.tv/us |     |     |    | 复制       |      |      |  |
| :     | 直播码:     | 251309-f_7k   | cFSv7I          |     |     |    | 复制       |      |      |  |
| ;     | 注: 使用H.2 | 264, AAC音频)   | 为最佳直播配置         |     |     |    |          |      |      |  |
|       |          |               |                 |     |     |    |          |      |      |  |
|       |          |               |                 |     |     |    | و ال     | 的观看页 | 直播   |  |

| 个性化配置           |        |      |       |      |     |       |      |      |      |      |     |      | < 返回直播 |
|-----------------|--------|------|-------|------|-----|-------|------|------|------|------|-----|------|--------|
| 播放页外观 自知        | 定义菜单 分 | 了字设置 | 公众号关注 | 表单签到 | 广告栏 | 移动端引导 | 授权观看 | 活动预约 | 互动打赏 | 互动投票 | 机器人 | 人数设置 |        |
| 互动投票<br>创建投票 偏好 | 设置     |      |       |      |     |       |      |      |      |      |     |      | 使用帮助 > |
| 投票主题            |        | 投票人数 |       |      |     |       | 截止时间 |      |      | 操作   |     |      | 发起/结束  |
| 暂无数据            |        |      |       |      |     |       |      |      |      |      |     |      |        |
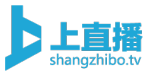

| 投票详情                                              |                                                                                              |                                                                                             |      |                                      | × |
|---------------------------------------------------|----------------------------------------------------------------------------------------------|---------------------------------------------------------------------------------------------|------|--------------------------------------|---|
| 投票主题:<br>截止时间:<br>投票方式:<br>选项形式:<br>每日投票:<br>添加选项 | 2017-08-19 20:00     □       ● 文字投票(仅文字)       ● 单选(每次投票只能选择一个投票项)       ● 开启(同个登录用户每天可再次投票) | <ul> <li>图文投票(可以附加图片,如照片)</li> <li>多选(每次投票可选择多个投票项)</li> <li>• 关闭(同个登录用户仅允许投票一次)</li> </ul> |      | 示意图                                  |   |
| 索引                                                | 选项                                                                                           | 操作                                                                                          | 当前票数 | 请对本次直接远边进行评价(单速)<br>○ 用52 不够         |   |
|                                                   | () 智                                                                                         | 无数据                                                                                         |      | ○ HAT, FW<br>○ 不太好, 信当地力意識人意<br>○ 同一 |   |

# 6.4、文档直播

支持直播过程中的视频和 PPT 的分屏观看,对于论坛峰会、在线教育等直播场景,能够提升更好的用户体验度。操作步骤:进入直播活动-选择文档

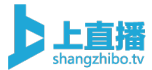

| 专业设    | 6    | 手机端          | 桌面端           | OBS | 拉流模式 |         |  |
|--------|------|--------------|---------------|-----|------|---------|--|
| 请将下面的  | 信息在  | 编码器中输入       | 编码群配置有        | 相對  |      |         |  |
| 推流URL: | rtmp | ://push.shar | ngzhibo.tv/us |     |      | 复制      |  |
| 直搏码:   | 251  | 309-f_7kcF5  | Sv71          |     |      | \$E \$1 |  |

| 1/20                                        | +上传文档                                                                                                    |
|---------------------------------------------|----------------------------------------------------------------------------------------------------|
| _                                           | 速效推2018101                                                                                                    |
| ◎ 企排排<br>速效推<br><sub>万词霸屏·直达官网·快速稳定</sub> 。 | <ul> <li>支持 ppt/word/excel/pdf</li> <li>文档大小限制在 30M 以内</li> <li>观看页与文档操作同步显示</li> <li>特大文件建议拆分为多个小文上传</li> </ul> |

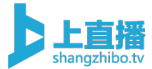

## 6.5、图文直播

直播间支持在视频直播的同时,将重点内容以图文直播的方式呈现给 观众观看,便于视频直播的重点内容展示。

操作步骤: 进入直播活动-点击配置-选择自定义菜单-选择图文直播

| ▲ 2000000 ● 2000000 ● 20000000 ● 20000000 ● 20000000 ● 20000000 ● 200000000                                                                                                   |          |                  |               |     |      |             |     |
|----------------------------------------------------------------------------------------------------|----------|------------------|---------------|-----|------|-------------|-----|
| 专业设备         手机端         桌面端         OBS         拉流模式           请将下面的信息在编码器中输入 编码器配置帮助 </th <th></th> <th></th> <th></th> <th></th> <th></th> <th>() 00:00:00</th> <th>Ŕ</th> |          |                  |               |     |      | () 00:00:00 | Ŕ   |
| 请将下面的信息在编码器中输入 编码器配置帮助<br>推流URL: rtmp://push.shangzhibo.tv/us 复制<br>直播码: 251309-f_7kcFSv7l 复制<br>注: 使用H.264, AAC音频为最佳直播配置                                                     | 专业设备     | 手机端              | 桌面端           | OBS | 拉流模式 |             |     |
| 推流URL: rtmp://push.shangzhibo.tv/us 复制<br>直播码: 251309-f_7kcFSv7l 复制<br>注:使用H.264, AAC音频为最佳直播配置                                                                                | 请将下面的信   | 息在编码器中输入         | 、编码器配置帮       | 助   |      |             |     |
| 直播码: 251309-f_7kcFSv7l 复制<br>注:使用H.264, AAC音频为最佳直播配置                                                                                                    | 推流URL:   | rtmp://push.shar | ngzhibo.tv/us |     |      | 复制          |     |
| 注:使用H.264,AAC音频为最佳直播配置                                                                                                    | 直播码:     | 251309-f_7kcFs   | Sv7I          |     |      | 复制          |     |
|                                                                                                    | 注:使用H.26 | 64, AAC音频为最      | 佳直播配置         |     |      |             |     |
|                                                                                                    |          |                  |               |     |      |             |     |
|                                                                                                    |          |                  |               |     |      | 山关田珈美       | 而古坻 |

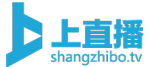

| 播放页外观 自定义菜单 分享设置 公众号关                            | 注 表单签到 广告栏 移动端引导 授权观               | 看 活动预约 互 | 动打赏 互动投票 机器人 人数设置                                    |
|--------------------------------------------------|------------------------------------|----------|------------------------------------------------------|
| 自定义菜单<br>添加图文简介、图片简介、图文直播、菜单跳转、商品及<br>聊天室 活动简介 十 | &视频列表,支持 <b>拖拽</b> 对菜单和列表内容进行排序。   | 预览       | **** 今回秋点 今 25200 (* 12 40 m ⊂)<br><(2001 XX 2014時間) |
| 菜单名称 活动简介 菜单分类                                   | 图文直播         添加图文消息           图文内容 |          |                                                      |
| <b>主持人名称</b> 主持人 确认                              | 图片内容<br>图文直播                       |          | 聊天室活动简介                                              |
|                                                  | 商品信息<br>视频列表<br>菜单跳转               |          |                                                      |
|                                                  | 榜单排行                               |          |                                                      |
|                                                  |                                    |          |                                                      |

#### 自定义菜单

添加图文简介、图片简介、图文直播、菜单跳转、商品及视频列表,支持拖拽对菜单和列表内容进行排序。

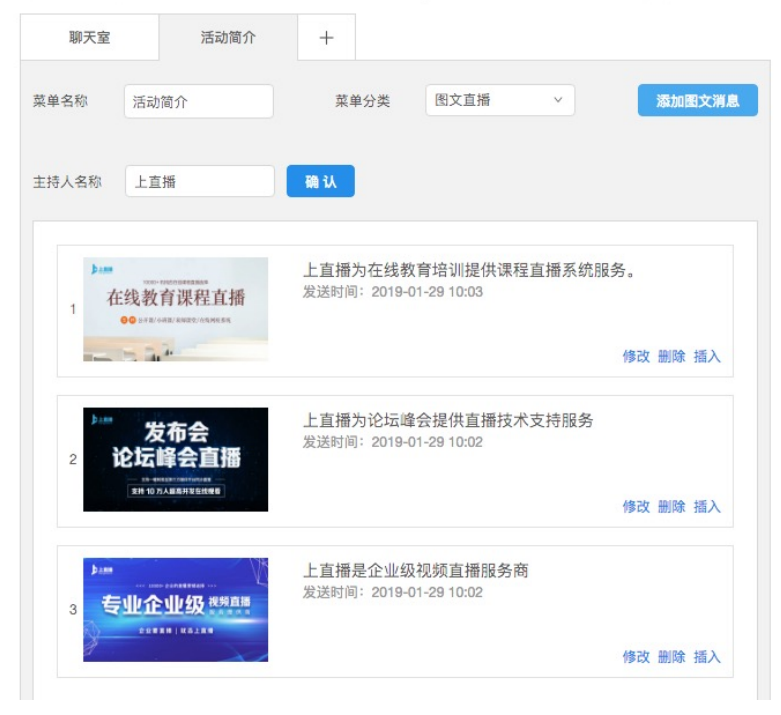

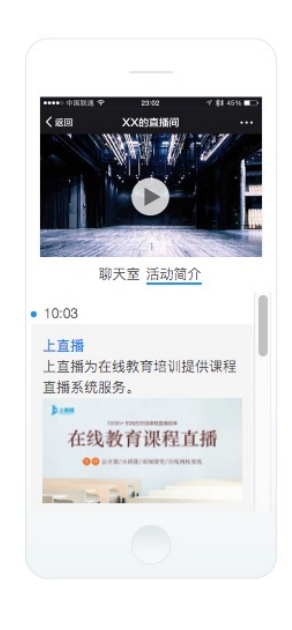

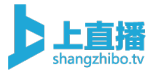

#### 6.6、在线问答

主办方在管理后台开启在线问答功能后,在直播观看页面,会生成一 个单独的直播问答页面,当观众对于演讲者的内容有疑问提出时,可 以单独通过在线问答页面提出,如果多个观众的问题内容相同,可以 直接在该问题选择+1,而不需要重复提出相同的问题,直播过程中 或结束后,主办方可以整理问题的答案回复到在线问答页面。同时也 防止用户在聊天室提问题被其他的无关评论淹没。

操作步骤:进入直播活动-点击配置-自定义菜单-在线问答

|         |                          |                |     |      | () 00:00:00 | R |
|---------|--------------------------|----------------|-----|------|-------------|---|
|         |                          |                |     |      |             |   |
| 专业设备    | <b>备</b> 手机端             | 桌面端            | OBS | 拉流模式 |             |   |
| 请将下面的   | 信息在编码器中输入                | 入编码器配置帮        | 野助  |      |             |   |
| 推流URL:  | rtmp://push.sha          | angzhibo.tv/us |     |      | 复制          |   |
| 直播码:    | 251309-f_7kcF            | Sv7I           |     |      | 复制          |   |
| 注:使用H.: | 264, AAC音频为 <del>;</del> | 最佳直播配置         |     |      |             |   |
|         |                          |                |     |      |             |   |
|         |                          |                |     |      |             |   |

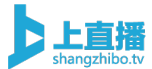

播放页外观 自定义菜单 分享设置 公众号关注 表单收集 广告栏 移动端引导 授权观看 活动预约 互动打赏 互动投票 机器人 人数设置

| 自定义菜单    | 回止簿介 图文古播 / | 小动链接 商品及2 | <sup>则杨</sup> 列丰 去结 <b>始始</b> 对苍弟和列丰内突进行忧虑 | 预览 |                                       |
|----------|-------------|-----------|--------------------------------------------|----|---------------------------------------|
| 加加国大时开、日 | 37间7、3天直蒲、  |           | 观观刘农,又打吃玩叫来干加刘农门谷赶门开厅。                     |    | •••••>中国联演 辛 23-52 デ 彩 45% <b>m</b> 〇 |
| 聊天室      | 菜单名称        | +         |                                            |    | < 返回 XX的直播间 ····                      |
| 菜单名称     | 菜单名称        | 菜单分类      | 在线问答  >                                    |    |                                       |
|          |             |           | 图文内容                                       |    |                                       |
|          |             | 查看观众提     | 图片内容                                       |    | 聊天室 菜单名称                              |
|          |             |           | 图文直播                                       |    |                                       |
| 删除       | 保友          |           | 商品信息                                       |    |                                       |
| ND3 POX  |             |           | 视频列表                                       |    |                                       |
|          |             |           | 外部链接                                       |    |                                       |
|          |             |           | 榜单排行                                       |    |                                       |
|          |             |           | 在线问答                                       |    |                                       |
|          |             |           |                                            |    |                                       |

### 6.7、表单收集

主办方可以设置表单收集明细,观众进入直播间观看之前,需要先填 写主办方设好的表单的信息,如姓名、联系电话、企业等等信息,填 写完成提交后才能进入直播间进行观看。

表单收集内容支持一键导出,为主办方收集潜在客户信息。 操作步骤:进入直播活动-点击配置-选择表单签到

| • 27             • 20000             • 20000             • 20000             • 20000             • 20000             • 20000             • 20000             • 200000             • 2000             • 2000             • 2000             • 2000             • 2000             • 2000             • 2000             • 2000             • 20000             • 20000             • 20000             • 200000             • 20000000             • 200000000             • 20000000000             • 20000000000000000000000000000 | 直播控制台 | 配置        | 巣体库            | 平论 文          | 【档】 | 问答  红 | 包 转推       |      | ngzhibo. |
|----------------------------------------------------------------------------------------------------|-------|-----------|----------------|---------------|-----|-------|------------|------|----------|
| 专业设备       手机端       桌面端       OBS       拉流模式         请将下面的信息在编码器中输入 编码器配置帮助             推流URL:       rtmp://push.shangzhibo.tv/us       复制           直播码:       251309-f_7kcFSv7l       复制           注:       使用H.264, AAC音频为最佳直播配置                                                                                                    |       |           |                |               |     |       | ( 00:00:00 | A 27 |          |
| 请将下面的信息在编码器中输入 编码器配置帮助         推流URL:       rtmp://push.shangzhibo.tv/us       复制         直播码:       251309-f_7kcFSv7I       复制         注:       使用H.264, AAC音频为最佳直播配置         ①       关闭观看页直播                                                                                                    |       | 专业设备      | 手机端            | 桌面端           | OBS | 拉流模式  |            |      |          |
| 推流URL:       rtmp://push.shangzhibo.tv/us       复制         直播码:       251309-f_7kcFSv7I       复制         注:       使用H.264, AAC音频为最佳直播配置         () 关闭观看页直播                                                                                                    |       | 请将下面的信息   | L在编码器中输入       | 、编码器配置精       | 明   |       |            |      |          |
| 直播码: 251309-f_7kcFSv7I 复制<br>注:使用H.264, AAC音频为最佳直播配置<br>① 关闭观看页直播                                                                                                    |       | 推流URL: r  | tmp://push.sha | ngzhibo.tv/us |     |       | 复制         |      |          |
| 注:使用H.264,AAC音频为最佳直播配置<br>① 关闭观看页直播                                                                                                    |       | 直播码: 2    | 51309-f_7kcF   | Sv7l          |     |       | 复制         |      |          |
| () 关闭观看页直播                                                                                                    |       | 注:使用H.264 | I,AAC音频为最      | 佳直播配置         |     |       |            |      |          |
| ① 关闭观看页直播                                                                                                    |       |           |                |               |     |       |            |      |          |
|                                                                                                    |       |           |                |               |     |       | ① 关闭观看     | 页直播  |          |

|   | 播放页外观   | 自定义菜单 | 分享设置 | 公众号关注 | 表单签到 | 广告栏 | 移动端引导 | 授权观看 | 活动预约 | 互动打赏                    | 互动投票               | 机器人        | 人数设置 |
|---|---------|-------|------|-------|------|-----|-------|------|------|-------------------------|--------------------|------------|------|
| 1 | 表单签到 🔵  | 签到名   | 単    |       |      |     |       |      | 预览   |                         |                    |            |      |
|   | 签到表设置   |       |      |       |      |     |       |      |      | •••••○中国联选 �<br>【 35000 | 23:02 イ<br>×××約車場詞 | \$1 45% ■⊃ |      |
|   | 姓名      |       |      |       |      |     | Ū     |      |      |                         |                    |            |      |
|   | 手机号(唯一) |       |      |       |      |     | Ū     |      |      | . ~                     |                    |            |      |
|   | + 添加    |       |      |       |      |     |       |      |      | <b>欢迎</b> 劉<br>手机号码     | 参加本次活动             | 边          |      |
|   |         |       |      |       |      |     |       |      |      |                         |                    |            |      |

# 6.8、敏感词库设置

国家法律法规规定,直播平台需要将网监部门提供的敏感词库设置为系统敏感词库,在系统敏感词库中的言论将会被屏蔽。

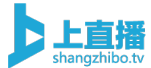

敏感词库设置支持用户添加自定义敏感词。

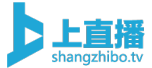

| Þ                                                                                                    | 🖞 版本更新日志 |            |                                                  |     |            |                                                                               | 9 |
|----------------------------------------------------------------------------------------------------|----------|------------|--------------------------------------------------|-----|------------|-------------------------------------------------------------------------------|---|
| 上直播<br>shangshibotv<br>十<br>创建<br>直播                                                                                                    |          | ¥          | <b>服务套餐</b><br>专属套餐<br>有效期: 2019-04-11 至 2020-05 | -14 | <b>)</b> ¥ | 收益账户<br>0元 查看明细                                                               |   |
| <ul> <li>■</li> <li>□</li> <li>∴</li> <li>∴<th>ĺ</th><th>, .<br/>, .</th><th>直播活动<br/>16</th><th></th><th>È</th><th><b>提现说明</b><br/>平台余额 200 元以上方可提现<br/>最大支持单笔提现额度为 20000 元<br/>从提现当天算起,3-5 个工作日内到账</th><th></th></li></ul> | ĺ        | , .<br>, . | 直播活动<br>16                                       |     | È          | <b>提现说明</b><br>平台余额 200 元以上方可提现<br>最大支持单笔提现额度为 20000 元<br>从提现当天算起,3-5 个工作日内到账 |   |
| ی<br>ج <del>ا</del><br>ش                                                                                                    | ž۵       | 期直播        |                                                  | ŧ , | 已结束        |                                                                               |   |

操作步骤: 左侧菜单栏中选择全局设置-选择敏感词库

| 全局设置 定制配置   | 敏感词库                     |
|-------------|--------------------------|
| 系统敏感词库:     | 查询                       |
| 自定义敏感词库:    |                          |
|             |                          |
|             |                          |
|             |                          |
|             | 个,最多 500 个;每行一个,请用『回年』隔开 |
| 已添加 0<br>保存 | 个,最多 500 个;每行一个,请用『回车』隔开 |

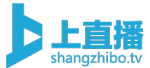

# 6.9、弹幕速度调节

支持全局设置观众弹幕的滚动速度。

操作步骤: 左侧菜单栏中选择全局设置-选择弹幕速度调节

| Þ                                    | □ 版本更新 | 日志       |                                                     |     |                                                                               | 9 |
|--------------------------------------|--------|----------|-----------------------------------------------------|-----|-------------------------------------------------------------------------------|---|
| 上直播<br>shangchibotv<br>十<br>创建<br>直播 |        | ¥        | <b>服务套餐</b><br>专属套餐<br>有效期: 2019-04-11 至 2020-05-14 | ¥   | 收益账户<br>0 元 查看明细                                                              |   |
|                                      |        | ) (<br>) | 直播活动<br>16                                          | Ð   | <b>提现说明</b><br>平台佘额 200 元以上方可提现<br>最大支持单笔提现额度为 20000 元<br>从提现当天算起,3-5 个工作日内到账 |   |
| ۹ <sup>۹</sup><br>۲                  |        | 近期直播     | 已結束                                                 | 已结束 | 已結束                                                                           |   |

| $\sim$ | 弹幕速度调节 |   |   |
|--------|--------|---|---|
| 慢      |        | 0 | 快 |

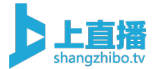

# 7、营销推广

## 7.1、自定义广告栏

支持设置图片广告和文字链接广告,方便用户在直播间中推广宣传自 己的产品

操作步骤: 进入直播活动-点击配置-选择广告栏-添加广告栏

| 空制台 | 配置 媒体库 评论 文档                        | 问答 红包 转推                                      |
|-----|-------------------------------------|-----------------------------------------------|
|     |                                     | <ul><li>(L) 00:00:00</li><li>(R) 27</li></ul> |
|     | 专业设备 手机端 桌面端 OBS                    | 拉流模式                                          |
|     | 请将下面的信息在编码器中输入 编码器配置帮助              |                                               |
|     | 推流URL: rtmp://push.shangzhibo.tv/us | 复制                                            |
|     | 直播码: 251309-f_7kcFSv7I              | 复制                                            |
|     | 注:使用H.264,AAC音频为最佳直播配置              |                                               |
|     |                                     |                                               |
|     |                                     | ① 关闭观看页直播                                     |
|     |                                     |                                               |

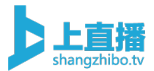

| 播放页外观 自定义菜单 分享设置 公众号关注 表单签到                                                                                                    | <b>广告栏</b> 移动端引导 授权观看 | 活动预约 | 互动打赏                                                                                                    | 互动投票                                          | 机器人                    | 人数设置 |
|----------------------------------------------------------------------------------------------------|-----------------------|------|----------------------------------------------------------------------------------------------------|-----------------------------------------------|------------------------|------|
| 广告栏设置<br>开启后生效,可设置图片广告或者文字链接广告。                                                                                                    | 添加广告保存配置              | 预览   | •••••• 中国联选 李                                                                                                    | 23-62 7                                       | \$1 45% ■⊃             |      |
| <ul> <li>广告1  <ul> <li>文字</li> <li>图片</li> <li>广告栏文案</li> <li>http://example.com</li> <li>http://example.com</li> <li>ht</li></ul></li></ul> | Θ                     |      |                                                                                                    | XX的直播间                                        |                        |      |
|                                                                                                    |                       |      | 正規 D6人<br>介绍<br>广告栏文案<br>とTEBIN<br>主持人;                                                                               |                                               | ×                      |      |
|                                                                                                    |                       |      | 分享重編           (1)         音音,<br>用户体验は<br>真的很不好           (2)         音音,<br>其的很不好           (2)         音星,<br>长知识了 | 则朋友圈, <mark>有机会参与抽</mark><br>g计大会,九年积淀,筑<br>董 | <del>交攻。</del><br>梦共赢。 |      |
|                                                                                                    |                       |      |                                                                                                    |                                               |                        |      |

### 7.2、企业公众号二维码设置

支持企业将自己的公众号二维码配置到直播间,观众通过识别二维码 可直接关注企业公众号,为企业公众号导流。

操作步骤: 进入直播活动-点击配置-选择公众号关注

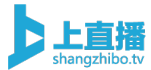

| 播控制台 | 配置         | 体库 评           | ₽论 文          | 【档  | 问答   | 红包    转推    |      |
|------|------------|----------------|---------------|-----|------|-------------|------|
|      |            |                |               |     |      | () 00:00:00 | ጽ 27 |
|      | 专业设备       | 手机端            | 桌面端           | OBS | 拉流模式 |             |      |
|      | 请将下面的信息    | 在编码器中输入        | 编码器配置帮        | 助   |      |             |      |
|      | 推流URL: rtr | np://push.shan | igzhibo.tv/us |     |      | 复制          |      |
|      | 直播码: 25    | 1309-f_7kcFS   | Sv7I          |     |      | 复制          |      |
|      | 注:使用H.264, | AAC音频为最        | 佳直播配置         |     |      |             |      |
|      |            |                |               |     |      |             |      |
|      |            |                |               |     |      | ( ① 关闭观看    | 页直播  |
|      |            |                |               |     |      |             |      |

| 播放页外观                    | 自定义菜单     | 分享设置                | 公众号关注                              | 表单签到                      | 广告栏 | 移动端引导 | 授权观看 | 活动预约 | 互动打赏                                                                                                    | 互动投票                                                                                                    | 机器人        | 人数设置 |
|--------------------------|-----------|---------------------|------------------------------------|---------------------------|-----|-------|------|------|----------------------------------------------------------------------------------------------------|----------------------------------------------------------------------------------------------------|------------|------|
| 公众号关注 📿<br>名字<br>二维码     | 官方公众号<br> | 请在上<br>建议上<br>支持 jp | 方上传公众号二<br>传图片的尺寸为<br>g/png/gif,3M | 维码图片<br>500*500 p<br>B 以内 | x   |       |      | 预览   | ····· +#EE& *<br>《4回<br>长按关                                                                                                    | 200 マ<br>XX的直播间<br>1911日<br>1915日<br>1015日<br>1015<br>1015 | 81 45% • 🔿 |      |
| 底部描述                     | 关注后可收到    | 到最新动态哦              |                                    |                           |     |       |      |      |                                                                                                    |                                                                                                    |            |      |
| <b>自动弹出设置</b><br>开启可在观众排 | <b>置</b>  | 目动弹出关注              | 二维码                                |                           |     |       |      |      | 人            ●            ●            ●            ●            ●            ●            ●            ●            ●            ●            ●            ●            ●            ●            ●            ●            ●            ●            ●            ●            ●            ●            ●            ●            ●            ●            ●            ●            ●            ●            ●            ●            ●            ●            ●            ● <td>可收到最新动态哦</td> <td>,<br/>х.</td> <td></td> | 可收到最新动态哦                                                                                                    | ,<br>х.    |      |

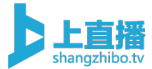

# 7.3、第三方同步直播

支持一键将平台直播转推至第三方媒体或者直播平台,让企业直播的 品牌曝光度无限扩大。

操作步骤:进入直播活动-选择转推-添加推流地址

| 播控制台 | 配置      | 媒体库          | 评论文              | (档) | 可答  红 | 包转推         | ]      |
|------|---------|--------------|------------------|-----|-------|-------------|--------|
|      |         |              |                  |     |       | () 00:00:00 | 8 6089 |
|      | 专业设备    | ┣ 手机端        | 桌面端              | OBS | 拉流模式  |             |        |
|      | 请将下面的   | 言息在编码器中      | 输入 编码器配置帮        | 動   |       |             |        |
|      | 推流URL:  | rtmp://push. | shangzhibo.tv/us |     |       | 复制          |        |
|      | 直播码:    | 251309-f_7   | kcFSv7I          |     |       | 复制          |        |
|      | 注:使用H.: | 264, AAC音频   | 为最佳直播配置          |     |       |             |        |
|      |         |              |                  |     |       |             |        |
|      |         |              |                  |     |       | ① 关闭观者      | 昏页直播   |
|      |         |              |                  |     |       |             |        |

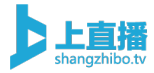

| 20 <sup>.</sup> | 多平台转推 | 查看转推说明                   |         |         | × |
|-----------------|-------|--------------------------|---------|---------|---|
|                 | 平台    | 推流地址                     | 直播码     |         |   |
|                 | 今日头条  | rtmp://toutiao.com/app   | stream  | 关删除     |   |
|                 | 上直播   | rtmp://shangzhibo.tv/app | stream  | () 关 删除 |   |
| î               |       | + 新                      | f 增转推平台 |         |   |

# 7.4、人数放大

支持针对直播间设置人数放大规则,避免一场活动因缺少推广渠道而 造成实际观看人数太少所带来的尴尬。

操作步骤:进入直播活动-点击配置-选择人数设置

| ● 2000000       ● 27         ● 业设备       手机端       桌面端       OBS       拉流模式         请将下面的信息在编码器中输入 编码器配置帮助             推流URL:       rtmp://push.shangzhibo.tv/us             直播码:       251309-f_7kcFSv7l | 播控制台 | 配置       | 媒体库              | ≇论 文          | 【档】 | 问答    红 | [包 转推      |      |
|----------------------------------------------------------------------------------------------------|------|----------|------------------|---------------|-----|---------|------------|------|
| 专业设备         手机端         桌面端         OBS         拉流模式           请将下面的信息在编码器中输入 编码器配置帮助 </td <td></td> <td></td> <td></td> <td></td> <td></td> <td></td> <td>( 00:00:00</td> <td>A 27</td>                 |      |          |                  |               |     |         | ( 00:00:00 | A 27 |
| 请将下面的信息在编码器中输入 编码器配置帮助         推流URL:       rtmp://push.shangzhibo.tv/us       复制         直播码:       251309-f_7kcFSv7l       复制         注:       使用H.264, AAC音频为最佳直播配置         ①       关闭观看页直播            |      | 专业设备     | 手机端              | 桌面端           | OBS | 拉流模式    |            |      |
| 推流URL:       rtmp://push.shangzhibo.tv/us       复制         直播码:       251309-f_7kcFSv7l       复制         注:       使用H.264, AAC音频为最佳直播配置       ①         ①       关闭观看页直播                                   |      | 请将下面的信   | 息在编码器中输入         | 、编码器配置帮       | 勁   |         |            |      |
| 直播码: 251309-f_7kcFSv7I 复制<br>注:使用H.264, AAC音频为最佳直播配置<br>() 关闭观看页直播                                                                                                    |      | 推流URL:   | rtmp://push.shar | ıgzhibo.tv/us |     |         | 复制         |      |
| 注:使用H.264, AAC音频为最佳直播配置<br>① 关闭观看页直播                                                                                                    |      | 直播码:     | 251309-f_7kcFS   | SV7I          |     |         | 复制         |      |
| ① 关闭观看页直播                                                                                                    |      | 注:使用H.26 | 4,AAC音频为最        | 佳直播配置         |     |         |            |      |
| ① 关闭观看页直播                                                                                                    |      |          |                  |               |     |         |            |      |
|                                                                                                    |      |          |                  |               |     |         | ① 关闭观看:    | 页直播  |

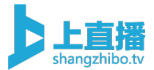

| 个性化配置                   |                             |                      |         |        |     |          |      |                 |       |                           |                      |                 |
|-------------------------|-----------------------------|----------------------|---------|--------|-----|----------|------|-----------------|-------|---------------------------|----------------------|-----------------|
| 播放页外观                   | 自定义菜单                       | 分享设置                 | 公众号关注   | 表单签到   | 广告栏 | 移动端引导    | 授权观看 | 活动预约            | 互动打赏  | 互动投票                      | 机器人                  | 人数设置            |
|                         |                             |                      |         |        |     |          |      |                 |       |                           |                      |                 |
| > 配置您的                  | LOGO                        |                      |         |        |     |          |      |                 |       |                           |                      |                 |
| ∨ 配置您的                  | 直播封面                        |                      |         |        |     |          |      | ▶上真             |       | 2480                      | 21081                |                 |
|                         | <b>P</b> TUM                |                      |         |        |     |          |      |                 |       |                           |                      |                 |
|                         |                             |                      |         |        |     |          |      | ALTR<br>        |       |                           |                      |                 |
| 建议上传的尺寸<br>支持 ipg/png/g | t为 860*484 px<br>aif、3MB 以内 |                      |         |        |     |          |      | 2,134,400 00000 |       | Contraction of the second |                      |                 |
| > 配置播放                  | 页背景                         |                      |         |        |     |          |      |                 |       |                           |                      |                 |
|                         |                             |                      |         |        |     | _        | _    |                 |       | _                         | -                    |                 |
| 保存配式                    | 置                           |                      |         |        |     |          |      |                 |       |                           |                      |                 |
|                         |                             |                      |         |        |     |          |      |                 |       |                           |                      |                 |
| 观看人                     | 数放大                         |                      |         |        |     |          | I    | 预监              |       |                           |                      |                 |
| 开启生效                    | 可配置规则放                      | 2大播放页显;              | 示的观看人数。 | 以提升观感你 | 场。  |          |      | 1772            | _     |                           | _                    |                 |
|                         |                             |                      |         |        |     |          |      |                 | <=    | XXII                      |                      |                 |
| 基础人数                    | 1                           | А                    |         |        |     |          |      |                 |       |                           |                      | 100             |
| 每增加一                    | 次真实用户访问                     | ], 观看人数 <sup>±</sup> | 曾加 1    | - 1    |     | <u>ک</u> |      |                 | 直播 ⊡2 | 2.13 万                    |                      | 215             |
|                         |                             |                      |         |        |     |          |      |                 | 5     | ℃绍                        |                      | 8.0             |
|                         |                             |                      |         |        |     |          |      |                 |       | RTERRIT                   | E. 82454<br>E. 85494 |                 |
|                         |                             |                      |         |        |     |          |      |                 |       | TT.<br>Brassra<br>Absta   | 6. 7.4 <b>7</b> 12.  | KP768.          |
|                         |                             |                      |         |        |     |          |      |                 | •     | 1000<br>80007             |                      |                 |
|                         |                             |                      |         |        |     |          |      |                 |       |                           |                      | $(B_{i}, \Phi)$ |
|                         |                             |                      |         |        |     |          |      |                 |       |                           |                      |                 |

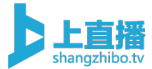

# 7.5、机器人评论

人数放大的同时,可以设置机器人自动评论的规则,让人数增长和评 论数始终是一个同比增长的趋势。

操作步骤: 进入直播活动-点击配置-选择机器人

| 直播控制台 | 配置 媒       | 本库 评 记           | <del>ک</del> ک | 档   | 问答   | I包 转推       |             |
|-------|------------|------------------|----------------|-----|------|-------------|-------------|
|       |            |                  |                |     |      | () 00:00:00 | <b>A 27</b> |
|       | 专业设备       | 手机端              | 桌面端            | OBS | 拉流模式 |             |             |
|       | 请将下面的信息在   | E编码器中输入 🕯        | 扁码器配置帮         | 助   |      |             |             |
|       | 推流URL: rtm | ıp://push.shang: | zhibo.tv/us    |     |      | 复制          |             |
|       | 直播码: 25    | 1309-f_7kcFSv7   | 71             |     |      | 复制          |             |
|       | 注:使用H.264, | AAC音频为最佳         | 直播配置           |     |      |             |             |
|       |            |                  |                |     |      |             |             |
|       |            |                  |                |     |      | ① 关闭观看      | 页直播         |
|       |            |                  |                |     |      |             |             |

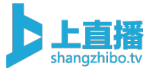

| 播放页外观 自定义菜单 分享设置 公众号关注 表单签到 广告栏 移动端引导 授权观看 活动预约 互动打赏 互动投票 机器人 人数设 | 收设置 |
|-------------------------------------------------------------------|-----|
|-------------------------------------------------------------------|-----|

#### 机器人设置

用于提升活动氛围,可根据使用场景自定义机器人评论内容。

#### 选择评论库

| 默认评论库 🗸 🕇 |  |
|-----------|--|
|           |  |
| 1         |  |
| 23333     |  |
| 2333333   |  |
| 2333333   |  |
| 233333333 |  |
| 33        |  |

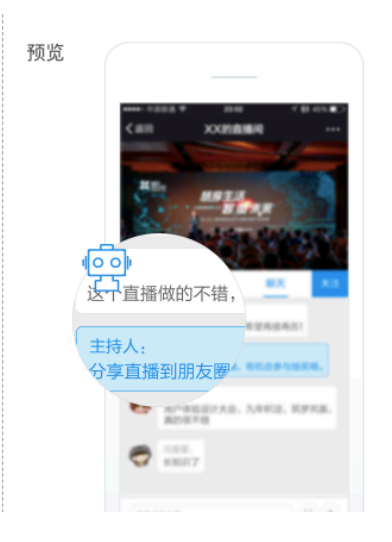

#### 机器人设置 用于提升活动氛围,可根据使用场景自定义机器人评论内容。 选择评论库 默认评论库 ~ + 8 1 23333 2333333 23333333 23333333333 33 666 发送方式 自动发送 🔵 每增长 100 PV,发送 1 个 保存 手动发送 发送条数 发送

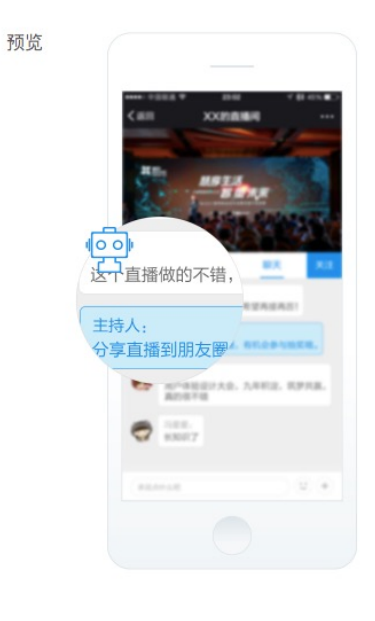

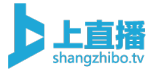

## 7.6、企业视频门户、**聚合页**

支持将客户账号下的直播活动,按照某个主题或者系列的规则,在平 台手动生成一个直播专题聚合页面,该聚合页面可以嵌入到微信公众 号或者企业 APP 中,进一步放大企业直播的营销效果。 操作步骤: 左侧菜单栏中选择门户-选择创建-选择编辑

| □ 版本更新                                | 日志    |                                                     |    |                                                                               |
|---------------------------------------|-------|-----------------------------------------------------|----|-------------------------------------------------------------------------------|
| 上目描<br>はangañikotv<br>(中)<br>创建<br>直播 | ¥     | <b>服务套餐</b><br>专属套餐<br>有效期: 2019-04-11 至 2020-05-14 | ¥  | <b>收益账户</b><br>0 元 查看明细                                                       |
|                                       | · · · | 直播活动<br>16                                          | Ě  | <b>提现说明</b><br>平台余额 200 元以上方可提现<br>最大支持单笔提现额度为 20000 元<br>从提现当天算起,3-5 个工作日内到账 |
| APP 1                                 | 近期直播  |                                                     |    |                                                                               |
| 企业视频门户                                |       |                                                     |    | 旧版聚合页 创 建                                                                     |
| 主题                                    |       |                                                     | 操作 |                                                                               |

分享设置 | 复制链接 | 打开链接 | 手机查看 | 编辑 删除

< 1 >

**test** 更新时间:2019-05-05 10:23:09

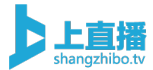

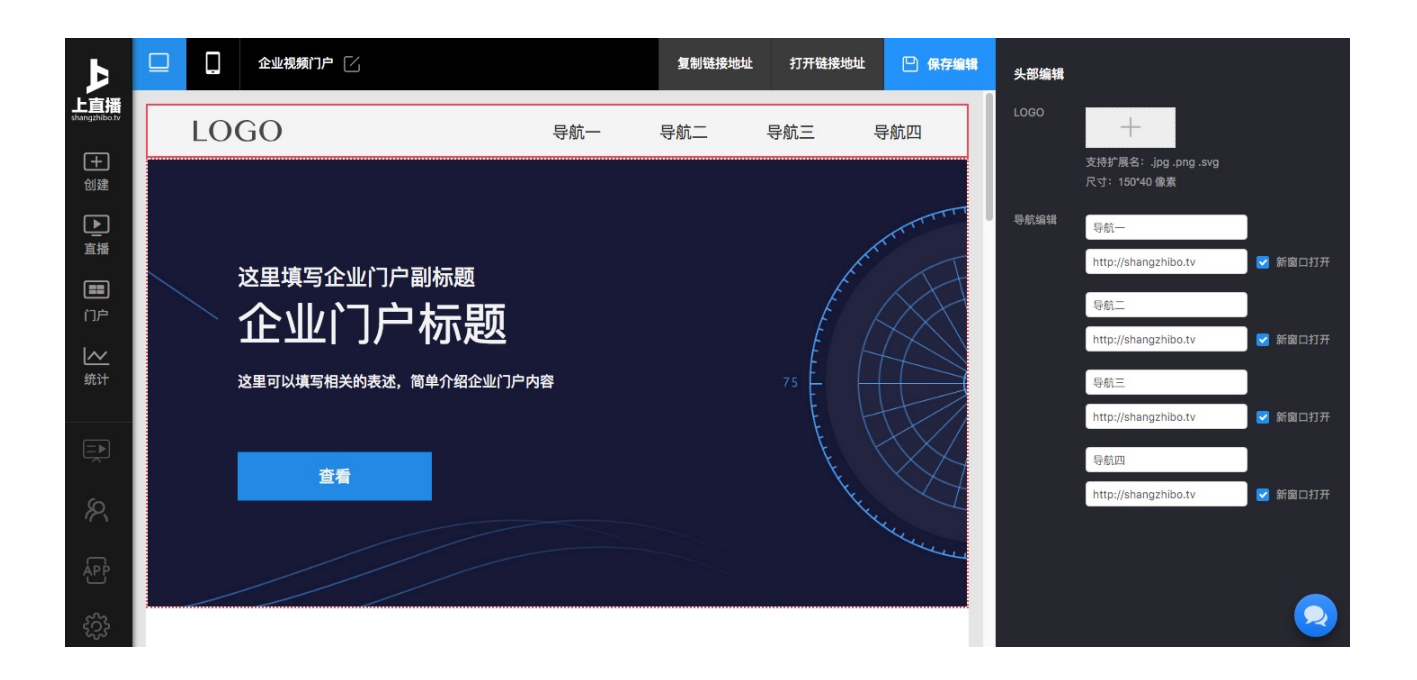

# 8、资源媒体库

### 8.1、直播视频实时录制

直播过程的视频,将在直播结束后数分钟内,生成完整的直播录制视频,观众可在直播结束后,通过原直播链接,直接打开观看录制回放视频,媒体库视频支持在线下载。

操作步骤:进入直播活动-点击媒体库

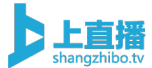

| 直播控制台 | 配置         | (体库)           | ₹论 文          | (档) | 可答 红色 | 转推         |      |
|-------|------------|----------------|---------------|-----|-------|------------|------|
|       |            |                |               |     |       | ( 00:00:00 | 8089 |
|       | 专业设备       | 手机端            | 桌面端           | OBS | 拉流模式  |            |      |
|       | 请将下面的信息    | 在编码器中输入        | 、编码器配置帮       | 助   |       |            |      |
|       | 推流URL: rtr | np://push.shar | ngzhibo.tv/us |     |       | 复制         |      |
|       | 直播码: 25    | 51309-f_7kcF\$ | Sv7I          |     |       | 复制         |      |
|       | 注:使用H.264, | AAC音频为最        | 佳直播配置         |     |       |            |      |
|       |            |                |               |     |       |            |      |
|       |            |                |               |     |       | ① 关闭观者     | 昏页直播 |
|       |            |                |               |     |       |            |      |

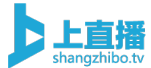

### 媒体资源库

可上传管理插播视频及片尾回放等媒体视频资源,加入到视频列表

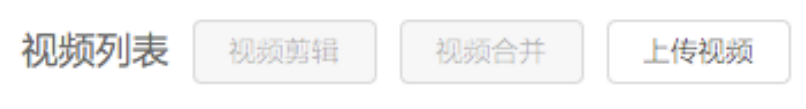

仅支持 mp4 格式,且文件大小不超过 2G

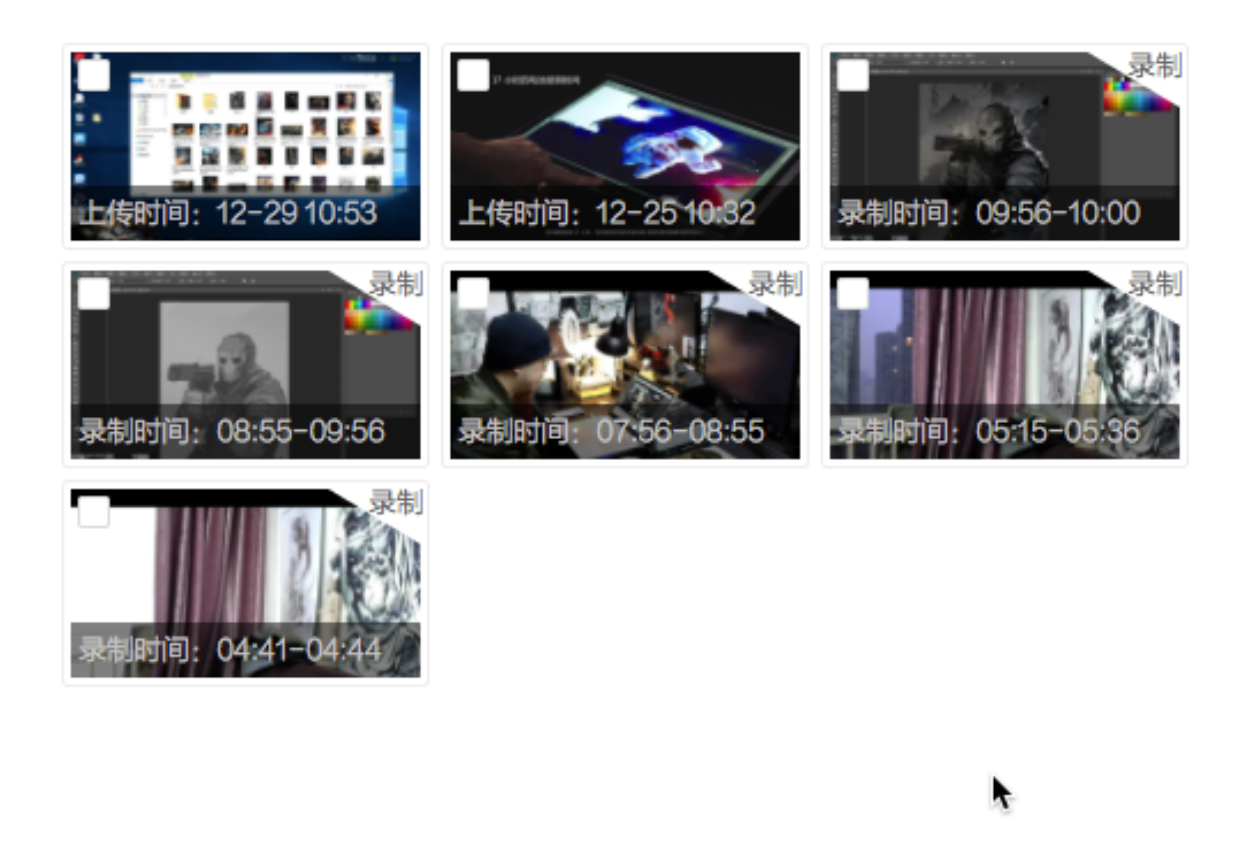

#### 视频下载

视频下载地址

http://doc.shangzhibo.tv/client/user/110018/1559021912

复制地址

Х

视频下载工具:

Windows版

Mac版

如何使用工具下载我的视频 >>

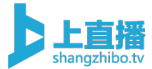

# 8.2、播放器外嵌

直播观看不局限于在上直播平台观看,也可以通过播放器外嵌的方式 实现外部观看,比如用户可以将播放器外嵌到官网、微信小程序和 app 中等等。

操作步骤: 进入直播活动-点击播放器嵌入-复制嵌入代码

|       | 殊评准 评1                                                                                                    |                                                                                                    |                                                                        | 14.34          |     |           |
|-------|----------------------------------------------------------------------------------------------------|----------------------------------------------------------------------------------------------------|------------------------------------------------------------------------|----------------|-----|-----------|
|       |                                                                                                    |                                                                                                    |                                                                        | © 00:00:00 였 6 | 105 | [_] 扫码观看  |
| 专业    | 2 <b>设备</b> 手机端                                                                                                    | 桌面端 OBS                                                                                                    | 拉流模式                                                                   |                |     |           |
| 请将下面  | 面的信息在编码器中输入                                                                                                    | 偏码器配置帮助                                                                                                    |                                                                        |                |     |           |
| 推流URI | L: rtmp://push.shang                                                                                                    | zhibo.tv/us                                                                                                |                                                                        | 复制             |     |           |
| 直播码:  | 251309-f_7kcFSv                                                                                                    | 71                                                                                                    |                                                                        | 复制             |     | ガチト       |
| 注:使用  | 用H.264,AAC音频为最佳                                                                                                    | 直播配置                                                                                                    |                                                                        |                |     | □ PC 观看地址 |
|       |                                                                                                    |                                                                                                    |                                                                        |                |     |           |
|       |                                                                                                    |                                                                                                    |                                                                        | ① 关闭观看页直播      | ŧ   | 园 嵌入网站    |
|       | 播放器嵌入                                                                                                    |                                                                                                    |                                                                        | Х              |     | 播放器嵌入     |
|       |                                                                                                    |                                                                                                    |                                                                        |                |     |           |
|       | 宽: 640                                                                                                    | 高: 36                                                                                                    | 0                                                                      |                |     |           |
|       | 宽: 640<br><iframe< td=""><td>高: 36</td><td>0</td><td></td><td></td><td></td></iframe<>                                                | 高: 36                                                                                                    | 0                                                                      |                |     |           |
|       | 宽: 640                                                                                                    | 高: 36<br>angzhibo.tv/watch<br>dth: 640px: heigh                                                            | 0<br>n/251309?playe                                                    | r"             |     |           |
|       | 宽: 640<br><iframe<br>src="//sha<br/>style="win<br/>overflow:hidde</iframe<br>                                                         | 高: 36<br>angzhibo.tv/watch<br>dth: 640px; heigh<br>en;"                                                    | 0<br>n/251309?playe<br>nt: 360px;                                      | r"             |     |           |
|       | 宽: 640<br><iframe<br>src="//sha<br/>style="wii<br/>overflow:hidde<br/>scrolling=<br/></iframe<br>                                     | 高: 36<br>angzhibo.tv/watch<br>dth: 640px; heigh<br>en;"<br>"no" allowFullScr                               | 0<br>n/251309?playe<br>it: 360px;<br>een>                              | r"             |     |           |
|       | 宽: 640<br><iframe<br>src="//sha<br/>style="wii<br/>overflow:hidde<br/>scrolling=<br/><br/>//如有自适应需</iframe<br>                        | 高: 36<br>angzhibo.tv/watch<br>dth: 640px; heigh<br>en;"<br>"no" allowFullScr<br>求, 可将iframe样               | O<br>n/251309?playe<br>nt: 360px;<br>een><br>式中的width和h                | r"<br>eightì&  |     |           |
|       | 宽: 640<br><iframe<br>src="//sha<br/>style="wii<br/>overflow:hidde<br/>scrolling=<br/><br/>//如有自适应需<br/>可基于嵌入代码:</iframe<br>           | 高: 36<br>angzhibo.tv/watch<br>dth: 640px; heigh<br>en;"<br>"no" allowFullScr<br>求,可将iframe样<br>二次开发,点击前行   | 0<br>n/251309?playe<br>nt: 360px;<br>een><br>式中的width和ht<br><b>主查看</b> | r"<br>eightìg  |     |           |
|       | 宽: 640<br><iframe<br>src="//sh:<br/>style="wii<br/>overflow:hidde<br/>scrolling=<br/><br/>//如有自适应需<br/>可基于嵌入代码</iframe<br>            | 高: 36<br>angzhibo.tv/watch<br>dth: 640px; heigh<br>en;"<br>"no" allowFullScr<br>试, 可将iframe样<br>二次开发, 点击前很 | 0<br>n/251309?playe<br>nt: 360px;<br>een><br>式中的width和he<br><b>主查看</b> | r"<br>eightì&  |     |           |
|       | 宽: 640<br><iframe<br>src="//sha<br/>style="wii<br/>overflow:hidde<br/>scrolling=<br/><br/>//如有自适应需<br/>可基于嵌入代码:<br/>拷贝播放代</iframe<br> | 高: 36<br>angzhibo.tv/watch<br>dth: 640px; heigh<br>en;"<br>"no" allowFullScr<br>求,可将iframe样<br>二次开发,点击前行   | 0<br>n/251309?playe<br>nt: 360px;<br>een><br>式中的width和h<br><b>主查看</b>  | r"<br>eightig  |     |           |

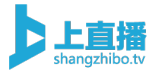

### 8.3、视频剪辑、合并

支持对录制视频进行视频的剪辑和合并操作。如剪掉直播过程中的测 试镜头,最终将所有视频合并成一个视频文件,并设置到视频回放列 表,提升观众的视频回看体验。

操作步骤:进入直播活动-点击媒体库-选择视频-选择视频合并(视频剪辑)

| 直播控制台 | 配置 媒体       | ·库 评 i          | ê x         | 档   | 可答   | 19       | 转推       |        |
|-------|-------------|-----------------|-------------|-----|------|----------|----------|--------|
|       |             |                 |             |     |      | <b>(</b> | 00:00:00 | 옷 6089 |
|       | 专业设备        | 手机端             | 桌面端         | OBS | 拉流模式 |          |          |        |
|       | 请将下面的信息在    | 编码器中输入          | 扁码器配置帮      | 助   |      |          |          |        |
|       | 推流URL: rtm; | o://push.shang: | zhibo.tv/us |     |      | 复制       | IJ       |        |
|       | 直播码: 251    | 309-f_7kcFSv    | 71          |     |      | 复制       | IJ       |        |
|       | 注:使用H.264,  | AAC音频为最佳        | 直播配置        |     |      |          |          |        |
|       |             |                 |             |     |      |          |          |        |
|       |             |                 |             |     |      |          | ① 关闭观看   | 貢页直播   |
|       |             |                 |             |     |      |          |          |        |

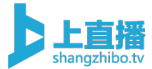

#### 媒体资源库

可上传管理插播视频及片尾回放等媒体视频资源,加入到视频列表

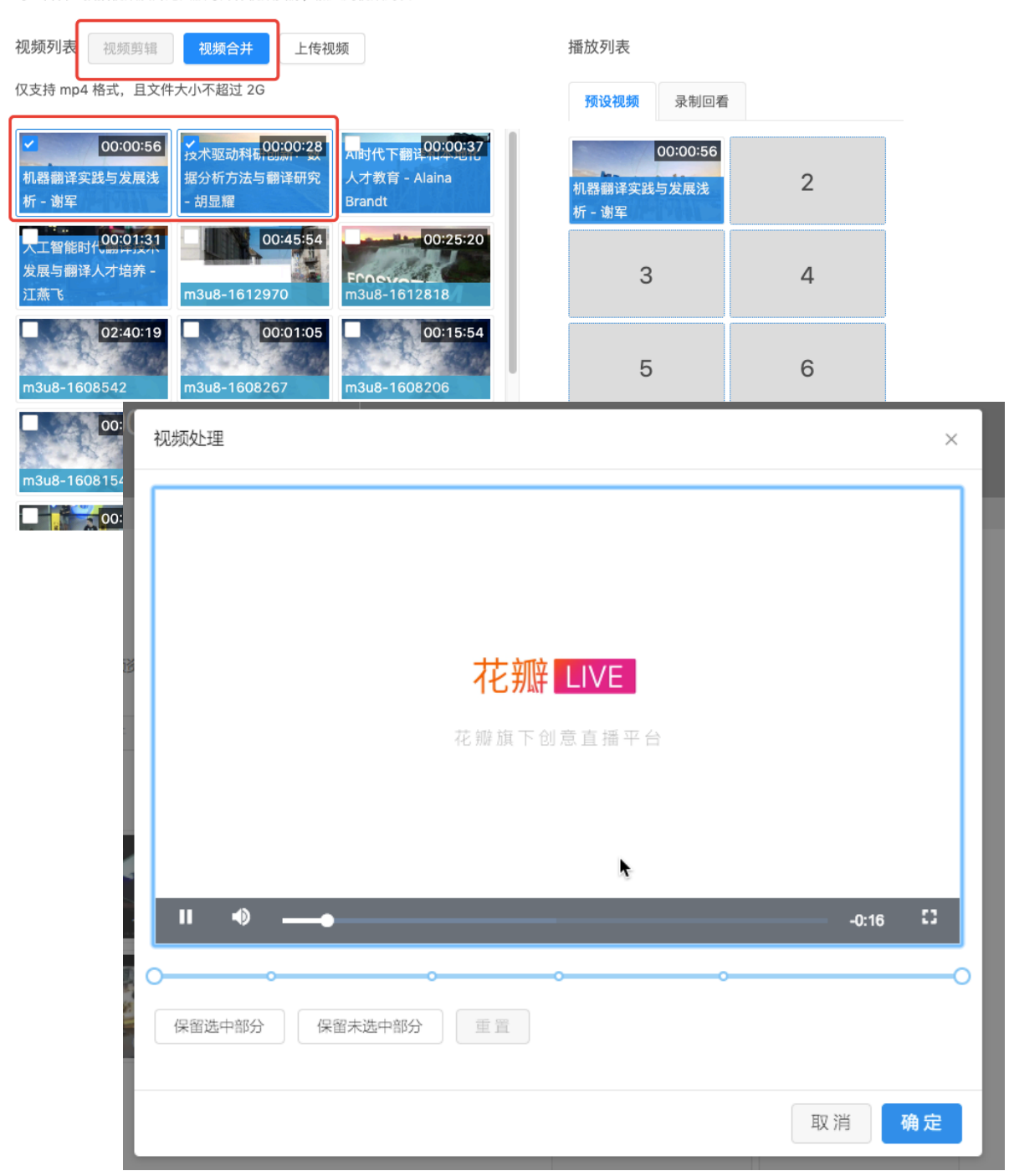

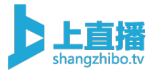

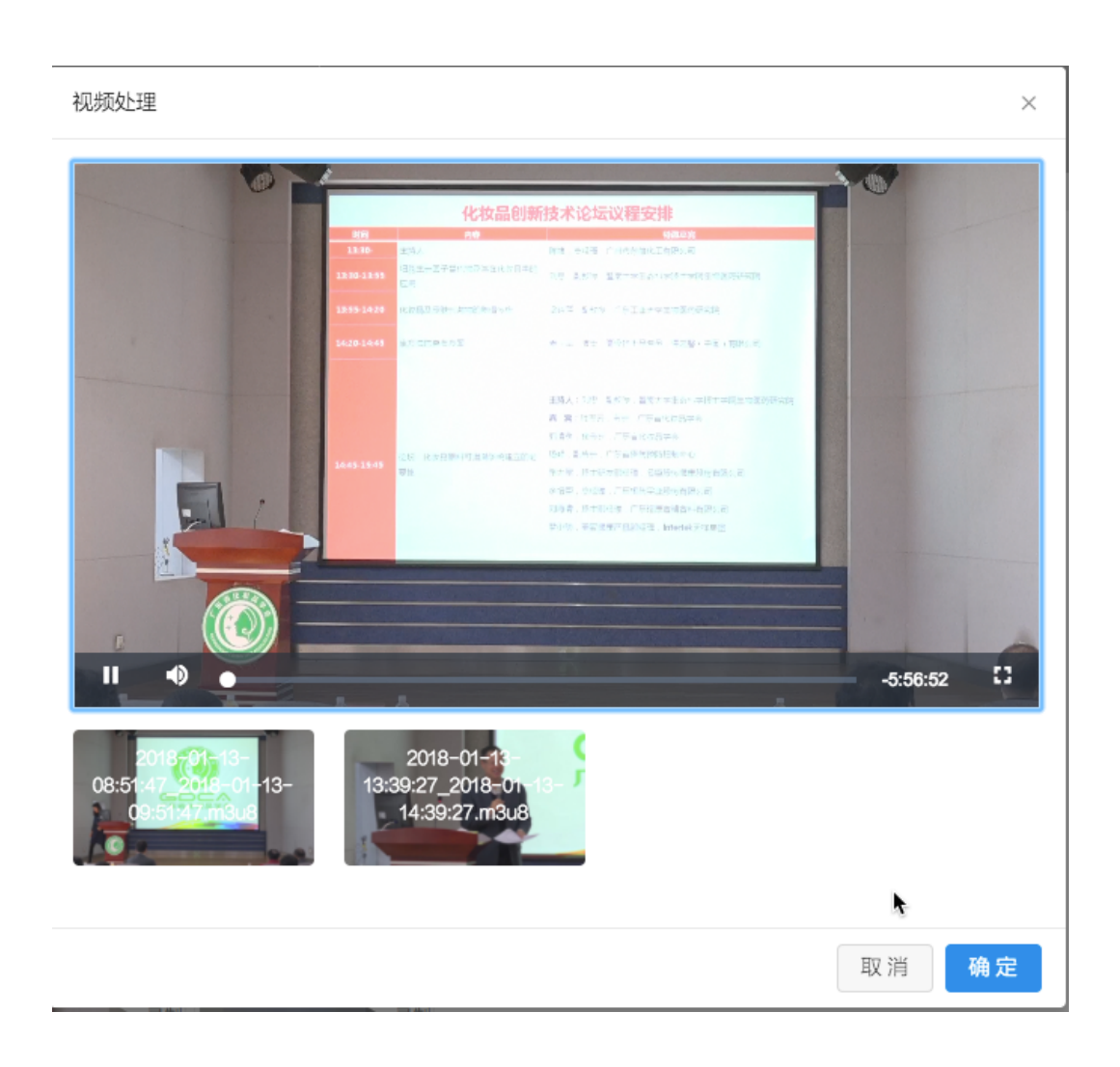

## 8.4、视频预设

直播开始前,支持上传企业宣传片等视频内容,为该场直播设置暖场 视频。

操作步骤: 进入直播活动-点击媒体库-选择视频-添加到预设列表

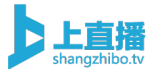

| 直播控制台 | 配置         | 本库 评            | 论文           | 档   | 问答 红色 | 转推         |        |
|-------|------------|-----------------|--------------|-----|-------|------------|--------|
|       |            |                 |              |     |       | ( 00:00:00 | 尺 6089 |
|       | 专业设备       | 手机端             | 桌面端          | OBS | 拉流模式  |            |        |
|       | 请将下面的信息在   | E编码器中输入         | 编码器配置帮助      | 助   |       |            |        |
|       | 推流URL: rtm | ıp://push.shang | jzhibo.tv/us |     |       | 复制         |        |
|       | 直播码: 25    | 1309-f_7kcFSv   | 71           |     |       | 复制         |        |
|       | 注:使用H.264, | AAC音频为最信        | 圭直播配置        |     |       |            |        |
|       |            |                 |              |     |       |            |        |
|       |            |                 |              |     |       | ① 关闭观者     | 雪页直播   |
|       |            |                 |              |     |       |            |        |

#### 媒体资源库

可上传管理插播视频及片尾回放等媒体视频资源,加入到视频列表

| 视频列表 视频剪辑 视频合并 上传视频                                                                                                    | 播放列表                 |   |
|----------------------------------------------------------------------------------------------------|----------------------|---|
| 仅支持 mp4 格式,且文件大小不超过 2G                                                                                                    | 预设视频 录制回看            |   |
| 录制文件1199485         录制文件1199484                                                                                                    | 13:33:42 录制文件1199482 | 2 |
| 17:02:43<br>录制文件1199481 最制文件1199480 最制文件1199478                                                                                                    | 3                    | 4 |
| □         □         □         □         □         □         □         □         □         □         □         □         □         □         □         □         □         □         □         □         □         □         □         □         □         □         □         □         □         □         □         □         □         □         □         □         □         □         □         □         □         □         □         □         □         □         □         □         □         □         □         □         □         □         □         □         □         □         □         □         □         □         □         □         □         □         □         □         □         □         □         □         □         □         □         □         □         □         □         □         □         □         □         □         □         □         □         □         □         □         □         □         □         □         □         □         □         □         □         □         □         □         □         □         □         □         □ | 5                    | 6 |
| 录制文件1199469                                                                                                    | 7                    | 8 |

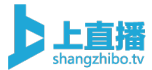

## 8.5、视频上传

媒体库支持上传自己制作好的视频和宣传片等,可以实现点播观看。 上传视频仅支持 mp4 格式,且文件大小不超过 2G。 操作步骤:进入直播活动-点击媒体库-选择上传视频

| 直播控制台   | 配置 媒         | 体库 评 ·                                         | 论 文档                | 问答           | 红包               | 转推               |          |
|---------|--------------|------------------------------------------------|---------------------|--------------|------------------|------------------|----------|
|         |              |                                                |                     |              |                  | © 00:00:00       | 尺 6089   |
|         | 专业设备         | 手机端                                            | 桌面端                 | OBS 拉        | 立流模式             |                  |          |
|         | 请将下面的信息在     | 车编码器中输入                                        | 扁码器配置帮助             |              |                  |                  |          |
|         | 推流URL: rtn   | np://push.shang                                | zhibo.tv/us         |              | 1                | 复制               |          |
|         | 直播码: 25      | 1309-f_7kcFSv                                  | 71                  |              |                  | 复制               |          |
|         | 注:使用H.264,   | AAC音频为最佳                                       | 直播配置                |              |                  |                  |          |
|         |              |                                                |                     |              |                  |                  |          |
|         |              |                                                |                     |              |                  |                  | <u> </u> |
| 视       |              | ·<br>·<br>·<br>·<br>·<br>·<br>·<br>·<br>·<br>· | 颜合并                 | 上传视频         | ]                |                  |          |
|         | 表明的4 格式,E    | 0:53                                           | 12-25<br>美时间: 12-25 | 510.32       | ■<br>录制时间:09     | 录制<br>1:56-10:00 |          |
| 录       | 制时间: 08:55-0 | 录制<br>09:56 录机                                 | <b>以时间</b> : 07:56  | 录制<br>-08:55 | <b>又制时间</b> : 05 | 录制<br>15-05-36   |          |
| <b></b> | 制时间: 04:41-0 | 录制<br>04:44                                    |                     |              |                  |                  |          |

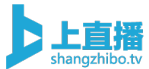

## 8.6、全局设置上传视频清晰度

支持全局设置上传视频转码的清晰度。

操作步骤: 左侧菜单栏选择全局设置-选择上传视频清晰度

| Þ                                 | 1 版本更新日 | 志                      |                                                     |     |                                                                              | 9 |
|-----------------------------------|---------|------------------------|-----------------------------------------------------|-----|------------------------------------------------------------------------------|---|
| Hangthibetv<br>+<br>创建<br>直播<br>■ |         | ¥                      | <b>服务套餐</b><br>专属套餐<br>有效期: 2019-04-11 至 2020-05-14 | ¥   | 收益账户<br>0元 查看明细                                                              |   |
| □戸<br><u> 、</u><br>统计<br>信息       |         |                        | 直播活动<br>16                                          | Ê   | <b>提现说明</b><br>平台余额 200 元以上方可提现<br>最大支持尊笔提现额度为 2000 元<br>从提现当天算起,3-5 个工作日内到账 |   |
|                                   |         | 近期直播<br><sub>未开始</sub> | 已結束                                                 | 已结束 | <b>已结</b> 束                                                                  |   |

| ◇ 上传视频清晰度         |           |        |  |  |  |  |  |
|-------------------|-----------|--------|--|--|--|--|--|
| 设置成功后,后续上传的视频将都按照 | 照选择的的清晰度) | 进行压制转码 |  |  |  |  |  |
| 标清540p 高清720p     | 超清1080p   | 原画     |  |  |  |  |  |

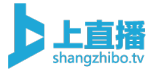

# 9、授权观看

### 9.1、密码观看

|          |                  |               |     |      | ( 00:00:00 |
|----------|------------------|---------------|-----|------|------------|
| 专业设备     | 手机端              | 桌面端           | OBS | 拉流模式 |            |
| 请将下面的信   | 息在编码器中输入         | 、编码器配置帮       | 助   |      |            |
| 推流URL:   | rtmp://push.shar | ngzhibo.tv/us |     |      | 复制         |
| 直播码:     | 251309-f_7kcFS   | Sv7I          |     |      | 复制         |
| 注:使用H.20 | 64, AAC音频为最      | 佳直播配置         |     |      |            |
|          |                  |               |     |      |            |

可以针对一场直播间,设置密码观看的形式,如此一来,只有获得直播间密码的观众,才能观看直播,如企业内部培训、招商会等邀请制的直播活动,可以使用该功能。

操作步骤: 进入直播活动-点击配置-点击授权观看-选择密码观看

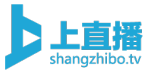

| 个性化配置                                      | [                                                                                                    |
|--------------------------------------------|----------------------------------------------------------------------------------------------------|
| 播放页外观 自定义菜单 分享设置 公众号关注 表单签到 广告栏 移动端引导 授权观律 | 活动预约 互动打赏 互动投票 机器人 人数设置                                                                                                    |
| 微信登录 手机白名单 密码观看 付费观看 观看券观看                 |                                                                                                    |
| 观看码授权 开启后,只有正确输入观看码后才能观看直播<br>观看码          | 预览<br>************************************                                                                                                    |
| 保存配置                                       | 请验证手机后双看<br>□ ▲ > *** ● 医 > *** ●<br>○ 1 ● ▲ > *** ●<br>○ 1 ● ▲ > > ** ●<br>○ 1 ● ▲ > > > ** ●<br>○ 1 ● ▲ > > > > ○ ○ ○ ○ ○ ○ ○ ○ ○ ○ ○ ○ ○ ○ ○ |

## 9.2、微信登录观看

主办方开启此功能后,无论通过什么形式观看直播的观众,都需要完成微信授权登陆之后,才能观看直播,该功能可以帮助主办方分析有哪些观众观看了本次直播。

操作步骤: 进入直播活动-点击配置-点击授权观看-选择微信登录

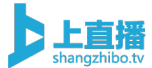

| 全业设备         手机端         桌面端         OBS         拉流模式           请将下面的信息在编码器中输入 编码器配置帮助 </th <th></th>                                  |     |
|----------------------------------------------------------------------------------------------------|-----|
| 专业设备手机端桌面端OBS拉流模式请将下面的信息在编码器中输入 编码器配置帮助推流URL:rtmp://push.shangzhibo.tv/us复制直播码:251309-f_7kcFSv7l复制注:使用H.264, AAC音频为最佳直播配置              | ጽ 2 |
| 请将下面的信息在编码器中输入 <mark>编码器配置帮助</mark><br>推流URL: rtmp://push.shangzhibo.tv/us 复制<br>直播码: 251309-f_7kcFSv7l 复制<br>注: 使用H.264, AAC音频为最佳直播配置 |     |
| 推流URL:rtmp://push.shangzhibo.tv/us复制直播码:251309-f_7kcFSv7l复制注:使用H.264, AAC音频为最佳直播配置                                                     |     |
| 直播码: 251309-f_7kcFSv7l 复制<br>注:使用H.264, AAC音频为最佳直播配置                                                                                   |     |
| 注:使用H.264, AAC音频为最佳直播配置                                                                                                    |     |
|                                                                                                    |     |
|                                                                                                    |     |
| ① 关闭观看页                                                                                                    | 页直播 |

| 播放页外观                                     | 自定义菜单                     | 分享设置           | 公众号关注   | 表单签到   | 广告栏    | 移动端引导    | 授权观看 | 活动预约 | 互动打赏                                                                     | 互动投票                            | 机器人            | 人数设置 |
|-------------------------------------------|---------------------------|----------------|---------|--------|--------|----------|------|------|--------------------------------------------------------------------------|---------------------------------|----------------|------|
|                                           |                           |                |         |        |        |          |      |      |                                                                          |                                 |                |      |
| 微信登录                                      | 手机白名单                     | 密码观看           | 付费观看    | 观看券观   | 看      |          |      |      |                                                                          |                                 |                |      |
| 微信登录<br>开启后,观众讨<br>费场景或者有<br><u>章看登录名</u> | ▲人播放页会强制<br>观众微信信息统计<br>单 | 弹出登录框登<br>的场景。 | 录,登录成功后 | 才可进入直播 | 番页, 否贝 | 则无法进入。适) | 用于付  | 预览   | <ul> <li>● 現取法 ◆</li> <li>ダ 返回</li> <li>         阿因由该公众号     </li> </ul> | 2342 7<br>XX的直播间<br>LOGO<br>服务号 | 8 6% ■)<br>··· |      |

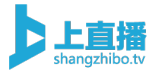

#### 9.3、观看券观看

主办方可以在后台批量生成直播观看券,该观看券是一个一次性的直播观看授权。直播观看券的使用场景,多是跟上述4中授权方式配合使用,比如某场付费观看直播的活动,需要拿出一些无需付费的名额出来做活动以吸引更多人关注活动,就可以使用直播观看券的形式。操作步骤:进入直播活动-点击配置-点击授权观看-选择观看券观看

| <ul> <li>● 00:00:00</li> <li>● ●</li> <li>● ●</li> <li>●</li></ul> | 配置     | 媒体库             | 评论 文           | (档) | 可答   | 红包    转推  |       |
|----------------------------------------------------------------------------------------------------|--------|-----------------|----------------|-----|------|-----------|-------|
| 专业设备     手机端     桌面端     OBS     拉流模式       请将下面的信息在编码器中输入     编码器配置帮助       推流URL:     rtmp://push.shangzhibo.tv/us     复制                                                                                                    |        |                 |                |     |      | ( 00:00:0 | o 8.: |
| 请将下面的信息在编码器中输入 编码器配置帮助<br>推流URL: rtmp://push.shangzhibo.tv/us 复制                                                                                                    | 专业设备   | ▲ 手机端           | 桌面端            | OBS | 拉流模式 |           |       |
| 推流URL: rtmp://push.shangzhibo.tv/us 复制                                                                                                    | 请将下面的( | 信息在编码器中输        | 入 编码器配置者       | 助   |      |           |       |
|                                                                                                    | 推流URL: | rtmp://push.sha | angzhibo.tv/us |     |      | 复制        |       |
| 直播码: 251309-f_7kcFSv7l 复制                                                                                                    | 直播码:   | 251309-f_7kcl   | -Sv7l          |     |      | 复制        |       |
|                                                                                                    |        |                 |                |     |      |           |       |
|                                                                                                    |        |                 |                |     |      | (山 ¥田)    | 加考市古城 |

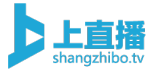

| 播放页外观                      | 自定义菜单                     | 分享设置              | 公众号关注            | 表单签到         | 广告栏  | 移动端引导 | 授权观看 | 活动预约 | 互动打赏           | 互动投票            | 机器人 | 人数设置 |
|----------------------------|---------------------------|-------------------|------------------|--------------|------|-------|------|------|----------------|-----------------|-----|------|
| 微信登录                       | 手机白名单                     | 密码观看              | 付费观看             | 观看券          | 见看   |       |      |      |                |                 |     |      |
| 观看券观看 🤇<br>生成一次性观看地        | 使用i<br>使用i                | 己录 未<br>费观看使用     | 使用记录<br>(等效在线付费) | ,或者单独        | 开启使用 | (邀请制) |      | 预览   |                |                 |     |      |
| 有效期<br>不填则表<br><b>继续生成</b> | 天<br>示永久有效<br>批量生成        |                   |                  |              |      |       |      |      |                | X清水<br>vitation |     |      |
| 方式1,将生成的<br>https://shangz | 链接发给观众;<br>hibo.tv/watch, | 进行授权观看<br>/251309 | 复制地址             |              |      |       |      |      |                | $\sim$          |     |      |
| 方式2,将生成的                   | 二维码图片发线                   | 给观众微信扫            | 码进行授权观看          | <u></u><br>9 |      |       |      |      | 直播-大风<br>打开卡通t | ::<br>世界大门嘛哩嘛唧  | Ŧ   |      |

| 观看券观看 使用记录                           | 未使用记录       | 预览 |                                                                                                    |
|--------------------------------------|-------------|----|----------------------------------------------------------------------------------------------------|
| 生成一次性观看地址,可制成观看票进行售<br>访问后无需在线支付即可观看 | 卖/或者直接发给观众, |    |                                                                                                    |
|                                      |             |    | 的<br>一<br>一<br>一<br>一<br>一<br>一<br>一<br>一<br>一<br>一<br>一<br>一<br>一                                    |
|                                      |             |    | 直播一大风:<br>打开卡通世界大门嘛哩嘛哩<br>——<br><sup>193</sup> 95, 5月23日 14:00 - 10:00<br>9395 2, 5月23日 14:00 - 10:00 |
| https://shangzhibo.tv/watch/35919941 | 复制地址        |    |                                                                                                    |
| 批量生成                                 |             |    |                                                                                                    |
| 100                                  | 生成并导出       |    |                                                                                                    |

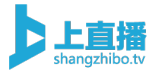

### 9.4、手机白名单观看

主办方可以预先把授权的直播观众的手机号码输入到直播间的手机自 名单库,那么当拿到直播观看地址后,观众需要通过该手机号码接收 一个动态验证码,并将该验证码输入直播授权对话框后,才能正常观 看直播,如果需要一个手机号只能在一台终端上登录,打开单一登录 功能即可。

操作步骤:进入直播活动-点击配置-点击授权观看-选择手机白名单 观看

|         |                  |               |     |      | () 00:00:00 | Ř   |
|---------|------------------|---------------|-----|------|-------------|-----|
| 专业设备    | 手机端              | 桌面端           | OBS | 拉流模式 |             |     |
| 请将下面的   | 言息在编码器中输入        | 、编码器配置帮       | 帮助  |      |             |     |
| 推流URL:  | rtmp://push.shar | ngzhibo.tv/us |     |      | 复制          |     |
| 直播码:    | 251309-f_7kcF    | Sv7I          |     |      | 复制          |     |
| 注:使用H.2 | 264, AAC音频为最     | 佳直播配置         |     |      |             |     |
|         |                  |               |     |      |             |     |
|         |                  |               |     |      |             | 市古瑶 |

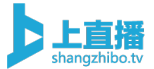

到,请谨慎使用该功能。

#### 个性化配置

播放页外观 自定义菜单 分享设置 公众号关注 表单签到 广告栏 移动端引导 授权观看 活动预约 互动打赏 互动投票 机器人 人数设置 手机白名单 密码观看 付费观看 观看券观看 微信登录 手机白名单观看 🔵 预览 开启后,只有在手机白名单中的用户才能观看直播 单一登录 🕜 💿 XX的直播间 く返回 全选 全部删除 请验证手机后观看 暂无白名单用户 [] 编输入手机号 发送验证 仅手机白名单P 手机号码可通ご

| 言登录 手 | 机白名单    | 密码观看    | 付费观看 | 观看券观看 |    |       |        |                                  |                |     |
|-------|---------|---------|------|-------|----|-------|--------|----------------------------------|----------------|-----|
|       |         |         |      |       |    |       |        |                                  |                |     |
| 观看    |         |         |      |       |    |       | 荪收     |                                  |                |     |
| 手朳    | 1.白名单中的 | 用户才能观看直 | 重播   |       |    |       | זע איז |                                  |                |     |
|       | 0       |         |      |       |    |       |        | •••••:中国联通 ♀ 25:02<br><返回 XX的直播间 | -7 \$  45% ■□- |     |
|       |         |         |      | 全部删除  | 添加 |       |        |                                  | 1              |     |
| þ     |         |         |      |       |    |       |        | 请验证手机后观                          | 看              |     |
|       |         |         |      |       |    |       |        | 🛄 網驗入手机号 发送                      | 验证             | 仅手机 |
|       |         |         |      |       |    | ,<br> |        | ♀│導輸入验証码                         |                | 手机亏 |
|       |         |         |      |       |    |       |        | 进入直播                             |                | 注意  |
|       |         |         |      |       |    |       |        |                                  |                | 验证  |
|       |         |         |      |       |    |       |        |                                  | all and and    | 渠道  |
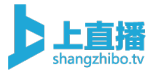

#### 9.5、付费观看

付费观看功能开启后,观众需要针对该场直播,支付一定的费用,才 能进入直播间观看直播,同时,付费观看功能还支持主办方设置一定 时长的直播试看功能。该功能广泛应用于教育培训行业、独家内容版 权的直播活动。

操作步骤: 进入直播活动-点击配置-点击授权观看-选择付费观看

| <ul> <li>● 00:00:00</li> <li>● 专业设备 手机端 桌面端 OBS 拉流模式</li> <li>请将下面的信息在编码器中输入 编码器配置帮助</li> <li>推流URL: rtmp://push.shangzhibo.tv/us 复制</li> <li>直播码: 251309-f_7kcFSv7l 复制</li> <li>注:使用H.264, AAC音频为最佳直播配置</li> </ul> | 配置  媒体库         | 评论                   | 文档  | 问答   | 红包    转推  |        |
|----------------------------------------------------------------------------------------------------|-----------------|----------------------|-----|------|-----------|--------|
| 专业设备手机端桌面端OBS拉流模式请将下面的信息在编码器中输入 编码器配置帮助推流URL:rtmp://push.shangzhibo.tv/us复制直插码:251309-f_7kcFSv7I复制注:使用H.264, AAC音频为最佳直播配置                                                                                           |                 |                      |     |      | ( 00:00:0 | e<br>ک |
| 请将下面的信息在编码器中输入 编码器配置帮助 推流URL: rtmp://push.shangzhibo.tv/us 复制 直播码: 251309-f_7kcFSv7l 复制 注:使用H.264, AAC音频为最佳直播配置                                                                                                    | 专业设备            | 手机端 桌面端              | OBS | 拉流模式 |           |        |
| 推流URL: rtmp://push.shangzhibo.tv/us 复制<br>直播码: 251309-f_7kcFSv7l 复制<br>注:使用H.264, AAC音频为最佳直播配置                                                                                                    | 请将下面的信息在编码      | 马器中输入 编码器配置          | 置帮助 |      |           |        |
| 直播码: 251309-f_7kcFSv7l 复制<br>注:使用H.264, AAC音频为最佳直播配置                                                                                                    | 推流URL: rtmp://j | push.shangzhibo.tv/u | s   |      | 复制        |        |
| 注:使用H.264, AAC音频为最佳直播配置                                                                                                    | 直播码: 251309     | 9-f_7kcFSv7l         |     |      | 复制        |        |
|                                                                                                    | 注: 使用H.264, AAG | C音频为最佳直播配置           |     |      |           |        |
|                                                                                                    |                 |                      |     |      |           |        |

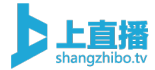

#### 个性化配置 播放页外观 自定义菜单 分享设置 公众号关注 表单签到 广告栏 移动端引导 授权观看 活动预约 互动打赏 互动投票 机器人 人数设置 微信登录 手机白名单 密码观看 付费观看 观看券观看 付费观看 🔵 预览 开启生效,可配置观看价格和付费提示。 观看价格 1 元 XX的直播间 天 付费有效期 「「「「「「」」 欢迎观看直播 欢迎观看直播 提示文字 开启后可在付费前试看 试看功能 | 费观看( ¥ 20.00 试看时长 5 min 试看 5 分钟 本次直播为付费制,请缴纳费用 允许手机白名单验证成功后绕过付费

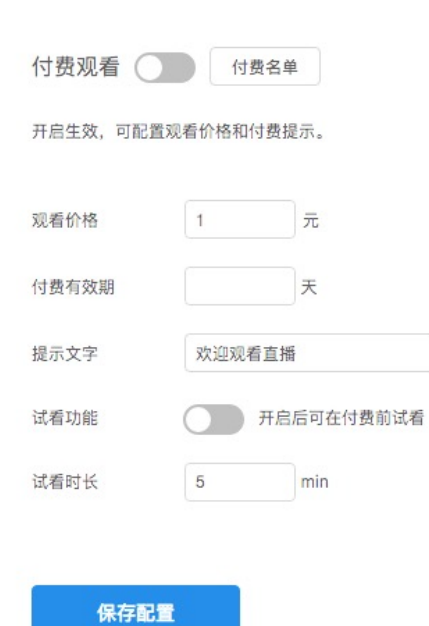

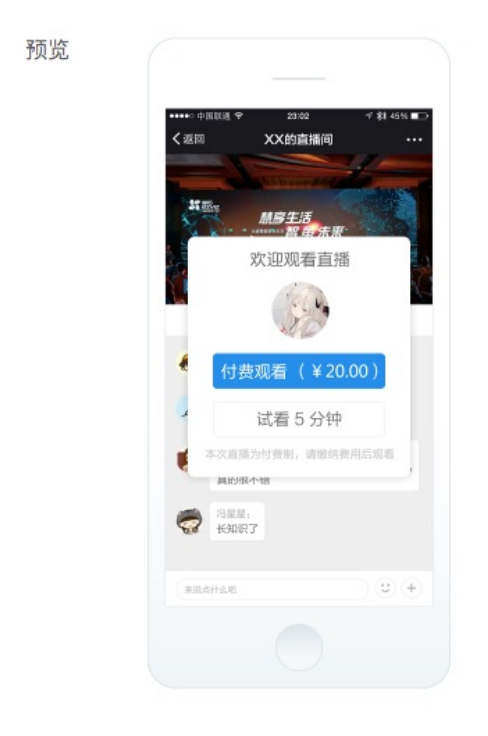

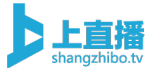

### 9.6、直播防盗链

开启后将对新创建活动生成的直播拉流 URL 地址进行加密, 防止竞争 对手拿到拉流地址后盗播。

操作步骤: 左侧菜单栏选择全局设置-防盗链设置-打开直播防盗链

| □ 版本                                           | 更新日志                                                                                     |            |                                                                               | 6 |  |  |  |
|------------------------------------------------|------------------------------------------------------------------------------------------|------------|-------------------------------------------------------------------------------|---|--|--|--|
| 上直播<br>中githtat*<br>①鍵<br>正指<br>正指<br>正指<br>正指 | <b>服务套餐</b><br>专属套餐<br>有效期: 2019-04-11 至 2020-05-14                                      | ¥          | 收益账户<br>0 元 查看明细                                                              |   |  |  |  |
|                                                | 直播活动<br>· · 16                                                                           | (¥)        | <b>提现说明</b><br>平台佘额 200 元以上方可提现<br>最大支持单笔提现额度为 20000 元<br>从提现当天算起,3-5 个工作日内到账 |   |  |  |  |
| ₽<br>ŵ                                         | 近期直播                                                                                     | 已结束        | 已结束                                                                           |   |  |  |  |
| 全局设置                                           | 定制配置                                                                                     |            |                                                                               |   |  |  |  |
| 避免每次创建                                         | 活动时设置,减少操作,一次设置永久生效                                                                      |            |                                                                               |   |  |  |  |
| ◇ 全局样                                          | 式控制                                                                                      |            |                                                                               |   |  |  |  |
| 主色设置                                           | #108EE9 确定                                                                               | 选中项        | 可选项 可选项 关注                                                                    |   |  |  |  |
|                                                | 十六进制颜色码,如 #FFFFFF                                                                        | 浙江网发送人     | 友<br>聊天样式预览                                                                   |   |  |  |  |
| ∨ 播放器                                          | ◇ 播放器偏好设置                                                                                |            |                                                                               |   |  |  |  |
| 小窗观看(                                          | 小窗观看(Android)                                                                            |            |                                                                               |   |  |  |  |
| 开启后将会                                          | 开启后将会导致,Andriod 端无法在观看视频时显示在线人数、LOGO、弹幕、预约按钮,请根据需求开启                                     |            |                                                                               |   |  |  |  |
| H5播放器<br>开启后直播                                 | H5播放器(PC,Android)<br>开启后直播页将默认使用H5播放器,加载速度更快,不需用户安装FLASH插件,但对直播流稳定性要求较高,关闭后将默认使用FLASH播放器 |            |                                                                               |   |  |  |  |
| ∨ 防盗链                                          | 设置                                                                                       |            |                                                                               |   |  |  |  |
| 直播防盗链                                          |                                                                                          |            |                                                                               |   |  |  |  |
| 开启后将对                                          | 新创建活动生成的直播拉流URL地址进行加密,防止竞争                                                               | 对手拿到拉流地址后法 | <b>盗</b> 播                                                                    |   |  |  |  |

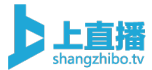

### 9.7、自定义授权

配置自定义授权页地址,验证成功后才可以进入观看直播(需要具有 开发能力)可实现验证观众身份后观看、关注公众号后观看等授权等 自定义授权观看形式

操作步骤:进入活动-选择配置-授权观看-自定义授权

| <ul> <li>② 00:00:00 ♀ 27</li> <li>专业设备 手机端 桌面端 OBS 拉流模式</li> <li>请将下面的信息在编码器中输入 编码器配置帮助</li> <li>推流URL: rtmp://push.shangzhibo.tv/us 复制</li> <li>直播码: 251309-f_7kcFSv71 复制</li> <li>注: 使用H.264, AAC音频为最佳直播配置</li> </ul> | <ul> <li>② 00:00:00 ♀ 27</li> <li>专业设备 手机端 桌面端 OBS 拉流模式</li> <li>请将下面的信息在编码器中输入 编码器配置帮助</li> <li>推流URL: rtmp://push.shangzhibo.tv/us 复制</li> <li>直播码: 251309-f_7kcFSv71 复制</li> <li>注:使用H.264, AAC音频为最佳直播配置</li> <li>② 20:00:00 ♀ 27</li> </ul> | 空制台 配置 | 媒体库               | 论文材          | 肖   | 答 红包 | 转推          |      |
|----------------------------------------------------------------------------------------------------|----------------------------------------------------------------------------------------------------|--------|-------------------|--------------|-----|------|-------------|------|
| 专业设备手机端桌面端OBS拉流模式请将下面的信息在编码器中输入 编码器配置帮助推流URL:rtmp://push.shangzhibo.tv/us复制直播码:251309-f_7kcFSv7I复制注:使用H.264, AAC音频为最佳直播配置                                                                                               | 专业设备         手机端         桌面端         OBS         拉流模式           请将下面的信息在编码器中输入 编码器配置帮助 </td <td></td> <td></td> <td></td> <td></td> <td></td> <td>() 00:00:00</td> <td>ද 27</td>                                                                |        |                   |              |     |      | () 00:00:00 | ද 27 |
| 请将下面的信息在编码器中输入 <mark>编码器配置帮助</mark><br>推流URL: rtmp://push.shangzhibo.tv/us 复制<br>直播码: 251309-f_7kcFSv7l 复制<br>注:使用H.264, AAC音频为最佳直播配置                                                                                   | 请将下面的信息在编码器中输入 编码器配置帮助         推流URL:       rtmp://push.shangzhibo.tv/us       复制         直播码:       251309-f_7kcFSv7I       复制         注:       使用H.264, AAC音频为最佳直播配置         ① 关闭观看页直播                                                        | 专业过    | 2备 手机端            | 桌面端          | OBS | 拉流模式 |             |      |
| 推流URL: rtmp://push.shangzhibo.tv/us 复制<br>直播码: 251309-f_7kcFSv7l 复制<br>注:使用H.264, AAC音频为最佳直播配置                                                                                                    | 推流URL:       rtmp://push.shangzhibo.tv/us       复制         直播码:       251309-f_7kcFSv7I       复制         注:       使用H.264, AAC音频为最佳直播配置         ()       关闭观看页直播                                                                                | 请将下面的  | 的信息在编码器中输入        | 编码器配置帮助      | b   |      |             |      |
| 直播码: 251309-f_7kcFSv7l 复制<br>注:使用H.264, AAC音频为最佳直播配置                                                                                                    | 直播码: 251309-f_7kcFSv7I 复制<br>注:使用H.264, AAC音频为最佳直播配置<br>() 关闭观看页直播                                                                                                    | 推流URL: | rtmp://push.shang | gzhibo.tv/us |     |      | 复制          |      |
| 注:使用H.264,AAC音频为最佳直播配置                                                                                                    | 注:使用H.264, AAC音频为最佳直播配置<br>()关闭观看页直播                                                                                                    | 直播码:   | 251309-f_7kcFS    | v7I          |     |      | 复制          |      |
|                                                                                                    | (1) 关闭观看页直播                                                                                                    | 注:使用H  | H.264,AAC音频为最(    | 佳直播配置        |     |      |             |      |
|                                                                                                    | ① 关闭观看页直播                                                                                                    |        |                   |              |     |      |             |      |

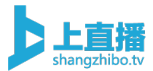

#### 个性化配置

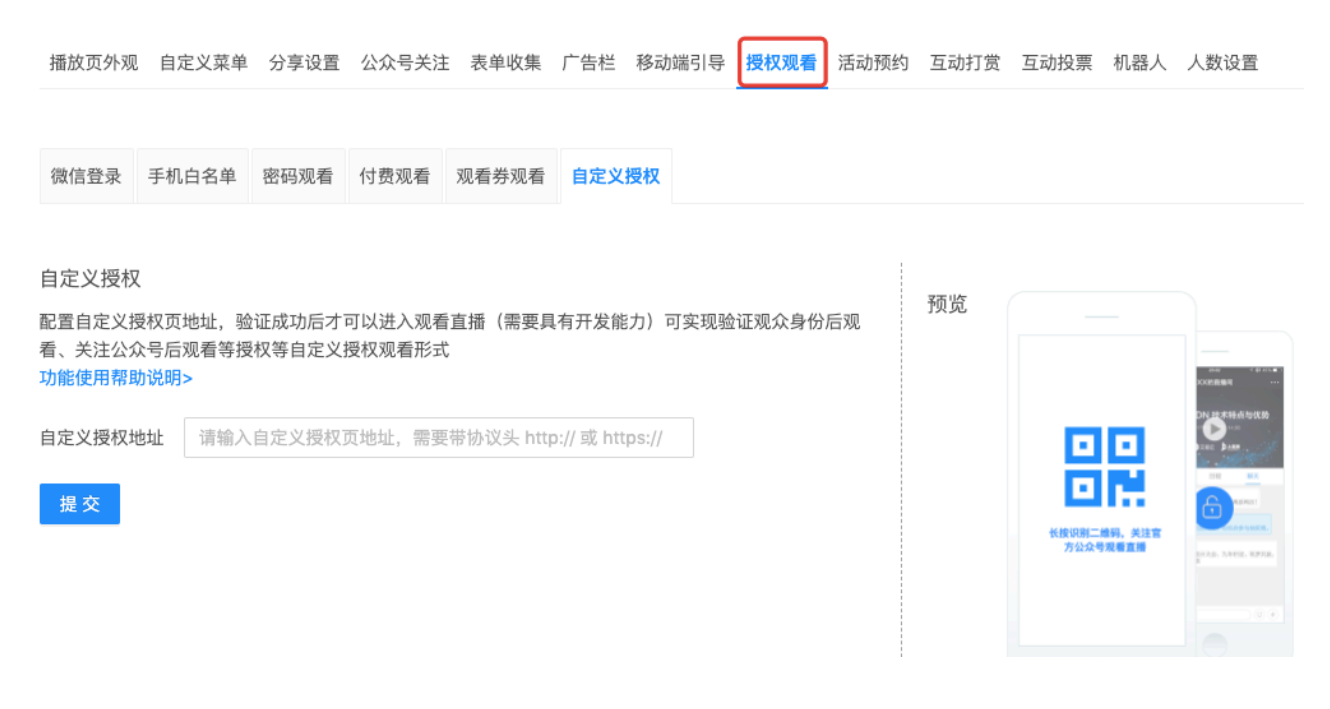

10、数据挖掘

#### 10.1、直播数据统计

可以查看直播观看人次、用户量、直播时长、地域分布、设备占比和 用户观看明细等数据信息。

操作步骤: 左侧菜单栏中选择统计-选择对应活动

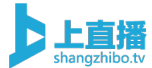

| Þ                                                                                                    | 🖞 版本更新日志 |                                                     |          |                                                                               |
|----------------------------------------------------------------------------------------------------|----------|-----------------------------------------------------|----------|-------------------------------------------------------------------------------|
| 上直播<br>angzhibo.tv<br>十<br>创建<br>直播                                                                                                    | E        | <b>服务套餐</b><br>专属套餐<br>有效期: 2019-04-11 至 2020-05-14 | <b>¥</b> | <b>收益账户</b><br>0元 查看明细                                                        |
| <ul> <li>■</li> <li>□</li> <li>∴</li> <li>∴</li></ul> |          | 直播活动<br>5                                           | (¥)      | <b>提现说明</b><br>平台余额 200 元以上方可提现<br>最大支持单笔提现额度为 20000 元<br>从提现当天算起,3-5 个工作日内到账 |
| <u>ب</u> م                                                                                                    |          |                                                     |          |                                                                               |

#### 数据统计

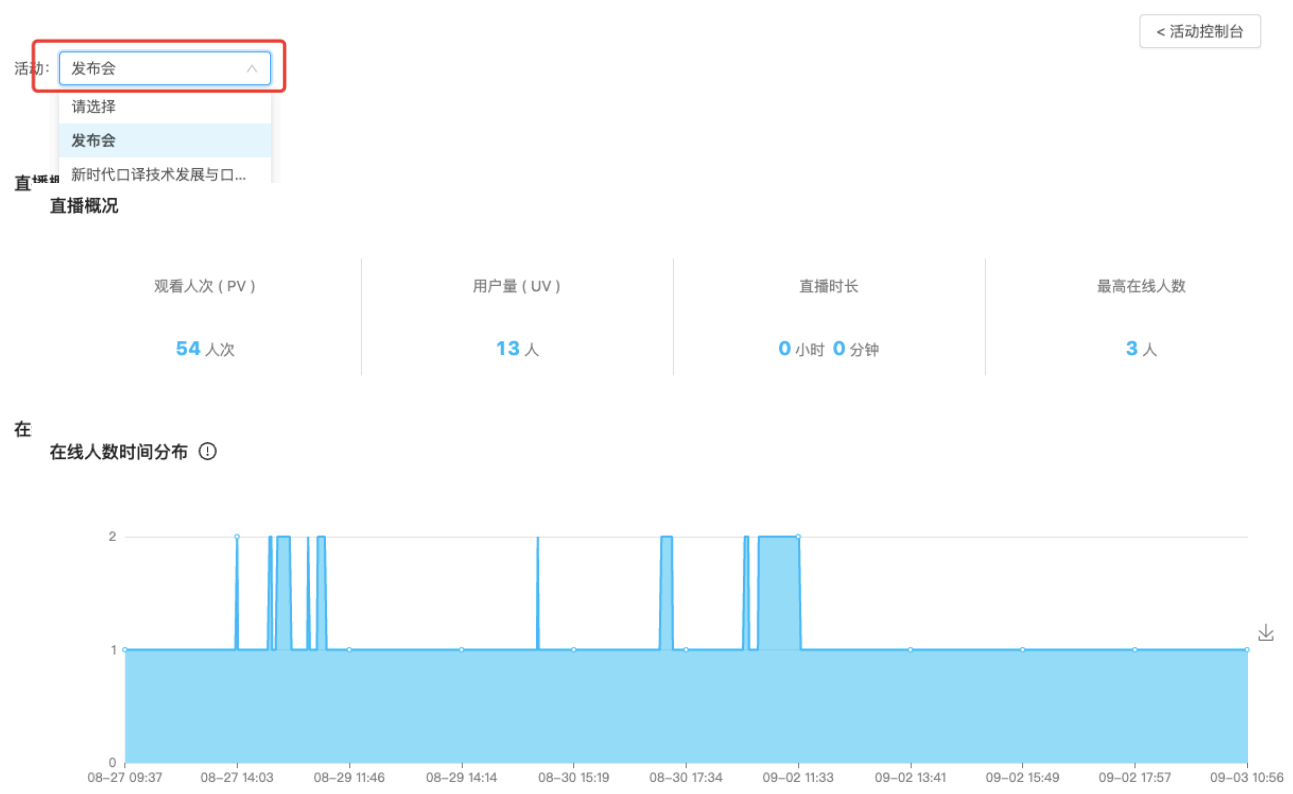

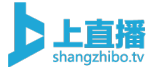

整体概况 观看明细

概况导出 明细导出

#### 观看明细 观看时长小于一分钟的访问,有概率收集不到

| 用户名   | 头像 | 用户ID     | 省份  | 城市 | 观看总时长 | 首次访问时间              | 最后在线时间              | 访问来源                     | 访问设备   |
|-------|----|----------|-----|----|-------|---------------------|---------------------|--------------------------|--------|
| 一只小青蛙 |    | 5602166  | 浙江  | -  | 小于一分钟 | 2020-07-10 10:27:00 | 2020-07-10 10:27:03 | shangzhib<br>o.tv        | iOS    |
| 匿名用户  | 5  | 1211bd35 | 浙江  | 杭州 | 90分钟  | 2020-07-09 09:45:02 | 2020-07-09 11:15:05 | shangzhib<br>o.tv        | Mac OS |
| 匿名用户  |    | 1211bd35 | 浙江  | 杭州 | 540分钟 | 2020-07-08 09:36:01 | 2020-07-08 18:36:03 | shangzhib<br>o.tv        | Mac OS |
| 一只小青蛙 | 9  | 5602166  | 浙江  | -  | 小于一分钟 | 2020-07-07 18:15:02 | 2020-07-07 18:15:04 | shangzhib<br>o.tv        | iOS    |
| 匿名用户  | 5  | 1211bd35 | 浙江  | 杭州 | 23分钟  | 2020-07-07 18:14:03 | 2020-07-07 18:37:03 | shangzhib<br>o.tv        | Mac OS |
| 简简    | ₽  | 2739589  | 浙江  | -  | 3分钟   | 2020-07-07 18:14:00 | 2020-07-07 18:17:01 | shangzhib<br>o.tv        | iOS    |
| 匿名用户  |    | 6f67c8d6 | 局域网 | -  | 小于一分钟 | 2020-06-30 15:18:05 | 2020-06-30 15:18:05 | manage.sh<br>angzhibo.tv | Mac OS |

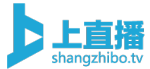

# 10.2、**直播**收益明细

可以查看付费直播活动和打赏活动的收益明细 操作步骤:控制台首页选择收益账户-选择查看明细

|                                                                                   | 🛯 版本更新日 | 志    |                                       |                |      |          |                                                                              |   |
|-----------------------------------------------------------------------------------|---------|------|---------------------------------------|----------------|------|----------|------------------------------------------------------------------------------|---|
| 上<br>直<br>加<br>d<br>t<br>t<br>t<br>t<br>t<br>t<br>t<br>t<br>t<br>t<br>t<br>t<br>t |         | ¥    | <b>服务套餐</b><br>专属套餐<br>有效期: 2019-04-1 | 1 至 2020-05-14 |      | <b>¥</b> | 收益账户<br>0 元 查看明細                                                             |   |
|                                                                                   |         | → <  | 直播活动<br>5                             |                |      | Ě        | <b>提现说明</b><br>平台余额 200 元以上方可提现<br>最大支持单笔提现额度为 20000 元<br>从提现当天算起,3-5 个工作日内到 | 账 |
| 收益明约                                                                              | 细 导出    | 数据   |                                       | 付费观看           | 礼物打赏 |          |                                                                              | × |
| 活动名称                                                                              | R       | 观众ID | 观众头像                                  | 观众昵称           | 收益类型 | 收益金额     | 收益时间                                                                         |   |

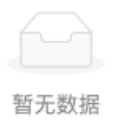

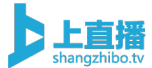

## 10.3、榜单排行

支持在直播活动中实时显示打赏榜单和分享榜单,常用于榜单有奖排 名和营销人员的绩效考核等形式中。

操作步骤: 进入直播活动-点击配置-选择自定义菜单-选择榜单排行

| 番控制台 | 配置媒        | 体库 评           | 论文           | (档) | 问答   | 红包 转   | 推         |
|------|------------|----------------|--------------|-----|------|--------|-----------|
|      |            |                |              |     |      | ( 00:0 | 0:00 🎗 27 |
|      | 专业设备       | 手机端            | 桌面端          | OBS | 拉流模式 | 2      |           |
|      | 请将下面的信息    | 在编码器中输入        | 编码器配置帮       | 助   |      |        |           |
|      | 推流URL: rtr | np://push.shan | gzhibo.tv/us |     |      | 复制     |           |
|      | 直播码: 25    | 1309-f_7kcFS   | v7I          |     |      | 复制     |           |
|      | 注:使用H.264, | AAC音频为最        | 佳直播配置        |     |      |        |           |
|      |            |                |              |     |      |        |           |
|      |            |                |              |     |      | U ¥    | 闭观看页直播    |
|      |            |                |              |     |      |        |           |

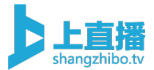

| 播放页外观 自定义菜单 分享设置 公众号关                    | 注 表单签到 广告栏 移动端引导 授权邓            | 乳看 活动预约 | 互动打赏 互动投票 机器人                        | 人数设置 |
|------------------------------------------|---------------------------------|---------|--------------------------------------|------|
| 自定义菜单<br>添加图文简介、图片简介、图文直播、菜单跳转、商品及       | 说频列表,支持 <b>拖拽</b> 对菜单和列表内容进行排序。 | 预览      |                                      |      |
| 聊天室 活动介绍 十                               |                                 |         | ・・・・・・・・・・・・・・・・・・・・・・・・・・・・・・・・・・・・ |      |
| 菜单名称 活动介绍 菜单分类                           | 榜单排行 ^<br>图文内容                  |         | <b>P</b>                             |      |
| 打赏榜 🔵 导出TOP100                           | 图片内容                            |         | 聊天室 活动介绍                             |      |
| 分享榜 ———————————————————————————————————— | 商品信息                            |         |                                      |      |
|                                          | 视频列表                            |         |                                      |      |
|                                          | 菜单跳转 删除 保存                      |         |                                      |      |
|                                          | 榜单排行                            |         |                                      |      |
|                                          |                                 |         |                                      |      |
|                                          |                                 |         |                                      |      |

# 11、企业定制服务

通过企业定制服务,可以帮助企业打造一个完全属于自己品牌的直播 服务平台。

#### 11.1、企业服务号授权

观众首次通过微信打开直播链接时,需要进行一个微信授权操作,才 能够进入直播间观看直播,当前平台的微信授权默认是上直播的服务 号授权,此处可以通过定制,改成企业自己的服务号对观众授权,提 升企业的品牌露出。

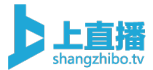

| •••• WeChat | 15:58 | 100% 🔲 |
|-------------|-------|--------|
| <           | 微信登录  | •••    |
|             | LTV   |        |

网页由该公众号开发,请确认授权以 下信息

• 获得你的公开信息(昵称、头像等)

确认登录

## 11.2、观看地址定制

当前上直播平台观看地址是上直播的域名,支持通过定制改成企业自 己的域名。

如:

上直播观看域名: shangzhibo.tv/watch/123456

域名定制后: abc.com/watch/123456

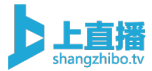

| C @ shangzhbo.tv/wsich/9014877 |          |           |  |
|--------------------------------|----------|-----------|--|
| 直播测试2 🔤                        |          |           |  |
| FFM85IR: 2017-10-101650.48 🕑 1 |          | () 于4133番 |  |
|                                | ₩天意      |           |  |
|                                |          |           |  |
|                                |          |           |  |
| 您来晚了, 直播已结束                    |          |           |  |
|                                |          |           |  |
|                                |          |           |  |
| $\mathbf{b}$                   |          |           |  |
|                                |          |           |  |
| □ 未現点什么吧                       | <b>`</b> |           |  |

11.3、推流地址定制

可以讲默认上直播的推流地址,定制成客户自己域名的推流地址。 上直播推流地址: push.shangzhibo.tv 定制后: push.abc.com

| 直播监控 | 个性化配置 | 媒体资源库          | 评论管理              | 文档直播          | 图文直播 | 在线问答     | 红包打赏   | 4 |
|------|-------|----------------|-------------------|---------------|------|----------|--------|---|
|      |       |                |                   |               |      | 04:27:39 | ₿ 2826 |   |
|      |       | 专业设备           | 手机直播              | OBS 直播        | 拉流模式 |          |        |   |
|      |       | 专业编码器直播, 请     | 将下面的信息在编码         | 马器输入 编码器配置    | 置帮助  |          |        |   |
|      |       | 推流地址:          | ://push.shangzhil | oo.tv/HJluqV… | 复制地址 |          |        |   |
|      |       | 直播码: SyW       | /O5Nan4-          |               | 复制流名 |          |        |   |
|      |       | 注: 使用H.264, AA | AC音频为最佳直播的        | 配置            |      |          |        |   |
|      |       |                |                   |               | k    |          |        |   |
|      |       |                |                   |               | 直播方式 | () 关闭观看  | 页直播    |   |
|      |       |                |                   |               |      |          |        |   |

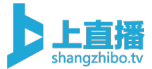

## 11.4、管理后台定制

支持将管理后台所有上直播相关的品牌露出,定制成企业自己的品牌 露出。

|              | ¥            | <b>股务套督</b><br>REDEFE <b>1558</b><br>和EEE: 2017-09-05 章 2019-09-04                                                                                                    | <b>*</b> | 红包肤户<br><sup>MARID</sup>                                                              |
|--------------|--------------|----------------------------------------------------------------------------------------------------|----------|---------------------------------------------------------------------------------------|
|              | $\mathbb{X}$ | 直播总时长<br>6072:43:12                                                                                                    |          | 直播活动<br>22                                                                            |
|              |              | 计费识明<br>19月1日 - 19月1日<br>19月1日 - 19月1日<br>19月1日 - 19月1日<br>19月1日<br>19月11<br>19月11<br>19<br>19<br>19<br>19<br>19<br>19<br>19<br>19<br>19<br>19<br>19<br>19<br>1 | ¥        | <b>提现动场</b><br>Profeed 2月以上力可能能<br>数大学時間和認識部的2,20000月<br>早時費 25%<br>从原则出來解释,3~5℃介白內的將 |
| enne<br>enne |              |                                                                                                    |          | ۲                                                                                     |

### 11.5、现金通道定制

支持打赏和付费观看收益直接进入用户微信商户平台,无需经过平台 提现。

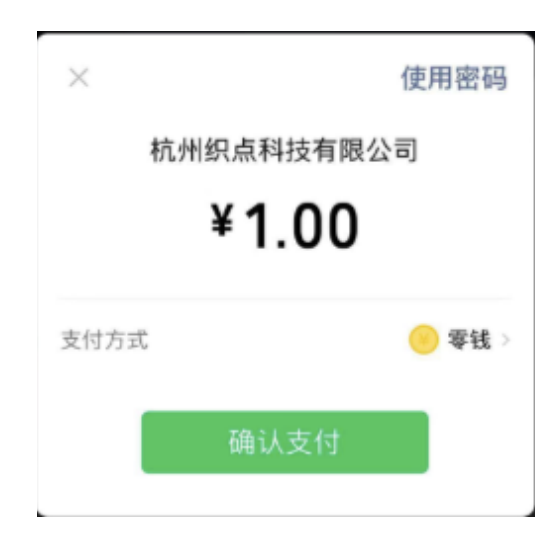

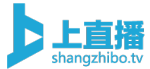

## 11.6、子账号设置

支持主账号创建多个子账号, 主账号可授权子账号管理相关活动的权限, 主要用于有多个分支机构、或者教育培训行业有多个老师的情况下, 企业需要分配不同的操作权限给到分支机构或者不同的人员。 操作步骤: 左侧菜单栏中选择子账号-选择创建子账号

| Þ                    | □ 版本更新日 | 目志   |                                      |            |                                                                 |
|----------------------|---------|------|--------------------------------------|------------|-----------------------------------------------------------------|
| 上直播<br>shangzhibo.tv |         |      |                                      |            |                                                                 |
| +<br>创建              |         |      | 服条套餐                                 | $\searrow$ | 收益账户                                                            |
| ▶<br>直播              |         | ŧ    | 专属套餐<br>有效期: 2019-04-11 至 2020-05-14 | ¥          | 0元 查看明细                                                         |
| <b>==</b><br>门户      |         |      |                                      |            |                                                                 |
| <b>レ</b><br>统计       |         |      | 直播活动                                 | ¥          | 提现说明                                                            |
| 信息                   |         |      | 16                                   | <b>A</b> . | 平台宗額 200 元以上方可提现<br>最大支持单笔提现额度为 20000 元<br>从提现当天算起, 3-5 个工作日内到账 |
| R                    |         |      |                                      |            |                                                                 |
| APP                  |         | 近期直播 |                                      |            |                                                                 |

#### 子账号管理

| 可为老师、活动助理单独创建子账号,用于登录 | 后台管理指定活动、登录 APP及桌面客户端等。 | 使用说明                | 创建子账号 |
|-----------------------|-------------------------|---------------------|-------|
| 账号                    | 备注                      | 创建时间                | 操作    |
| 13693834762           |                         | 2019-07-30 10:09:37 | 编辑 删除 |